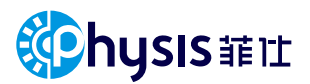

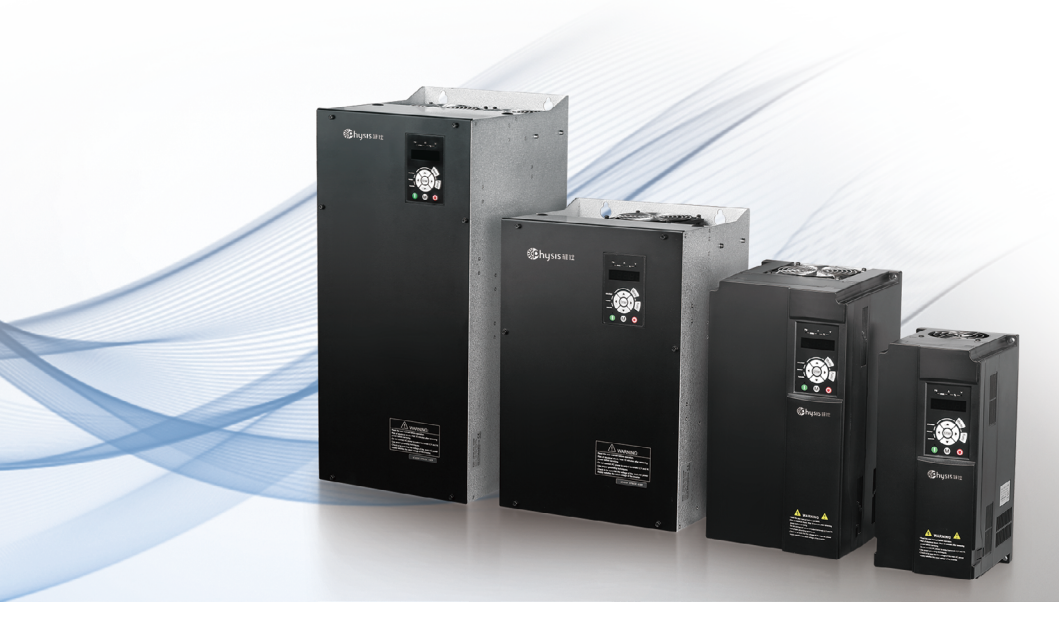

# PH300 Series Servo Drive Operating Manual

Ningbo Physis Technology Co., Ltd. www.physis.com.cn

# Preface

Thank you for purchasing the PH300 series multi-function high performance servo drive.

Before using PH300 series servo drive, please read this manual carefully to have a thoroughly understanding of product and ensure proper usage.

This user manual includes some very important safety warnings and notices, there are two types of safety and notice, and you must comply with both types of notice.

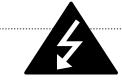

#### DANGER

It indicates a potentially dangerous which may cause the death or serious injury because of incorrect use.

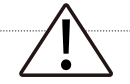

#### WARNING

It indicates that failure to comply with the notice will result in moderate or minor personal injury and may damage to servo drive or cause equipment failures.

The drawings in this user manual are shown for description only, due to production upgrade, information contained in this user's manual may be subject to change, may not match the product you purchased, please in kind prevail.

Please keep this manual well and forward it to end users with the product.

In order to provide you with a continuously improved products & better services, please contact with our agent or customer service center if you have any problem during the use.

# Contents

| Safety Information & Precautions                                                                            |                |
|----------------------------------------------------------------------------------------------------|----------------|
| Product Checking                                                                                            |                |
| Disassembly & Installation                                                                                  |                |
| Chapter 1 Introduction                                                                                      |                |
| 1.1 PH300 Servo Drive Technical Specifications                                                              | 01             |
| 1.2 Name Plate Description                                                                                  | 01             |
| 1.3 Selection Guide                                                                                         | 02             |
| 1.4 Mechanical & Electrical Installation                                                                    | 04             |
| Installation Environment & Installation Requirements Installation Dimension Drawings                        | 04<br>07       |
| Chapter 2 Wiring                                                                                            |                |
| 2.1 Related equipment Wiring Mode                                                                           | 10             |
| 2.2 Wiring Terminals                                                                                        | 11             |
| Terminals Arrangement of the Main Circuit Main Circuit Terminals Description                                | 11<br>12       |
| 2.3 Main Circuit Terminals Wiring Mode                                                                      | 12             |
| 2.4 Control Circuit Terminals                                                                               | 12             |
| 2.5 Main Circuit Terminals Wiring                                                                           | 15             |
| Related Equipment Wiring<br>Wiring the External Braking Unit & Brake Resistor<br>Connecting the Servo Motor | 16<br>16<br>16 |
| Grounding Wires Wiring (E)                                                                                  | 16             |
| 2.6 Control Circuit Terminals Wiring                                                                        | 17             |
| Function Description of Jumpers                                                                             | 17<br>17       |

| 2.7 Installation Guideline to EMC Compliance            | 17 |
|---------------------------------------------------------|----|
| Installation Guideline to EMC Compliance                | 17 |
| Installation Guideline to EMC Compliance                | 18 |
| EMC Installation                                        | 18 |
| EMC Specification                                       | 19 |
| Chapter 3 Operation                                     |    |
| 3.1 Use of the Operation Panel                          | 20 |
| Digital Display                                         | 21 |
| Indicators Description                                  | 22 |
| 3.2 Operation Procedure                                 | 22 |
| Viewing & Modifying Function Codes                      | 22 |
| Servo Motor Parameters Auto-tuning                      | 24 |
| 3.3 Operating Status                                    | 24 |
| Servo Drive Initialization                              | 24 |
| Parameter Display                                       | 24 |
| Fault Information                                       | 24 |
| 3.4 Servo Motor Commissioning                           | 25 |
| Procedure of Servo Motor Trial Running                  | 25 |
| Setting & Auto-tuning of Servo Motor Parameters         | 25 |
| Commissioning Checking                                  | 26 |
| 3.5 Application Commissioning of Servo Pump             | 27 |
| FI zero drift correction                                | 27 |
| Selection & Parameter Setting of Hydraulic Control Mode | 27 |
| Oil Pressure Control Mode                               | 28 |
| Chapter 4 Function Code Table                           | 33 |
| Chapter 5 Fault Checking & Troubleshooting              |    |
| 5.1 Fault alarm and troubleshooting                     | 49 |
| 5.2 Symptoms and Diagnostics                            | 53 |
| Chantes 6 Maintenance 9 Danais                          |    |
| Chapter 6 Maintenance & Repair                          |    |
| 6.1 Daily Maintenance                                   | 56 |

| 6.2 | Periodic Inspection                                                  | 56 |
|-----|----------------------------------------------------------------------|----|
| 6.3 | Replacement of Vulnerable Components                                 | 57 |
| 6.4 | Warranty Agreement                                                   | 57 |
| Ch  | apter 7 Peripheral Accessories Selection                             |    |
| 7.1 | Selection of AC Input Reactor                                        | 58 |
| 7.2 | Selection of AC Output Reactor                                       | 60 |
| 7.3 | Selection of Braking Resistor                                        | 61 |
| Ch  | apter 8 Multi – Pump Control of IMM                                  |    |
| 8.1 | Parallel Pump Control                                                | 64 |
| 8.2 | Multi – Pump Control Mode                                            | 66 |
| 8.3 | Parameter Setting on Master Drive                                    | 68 |
| 8.4 | Parameter Setting on Slave Drive                                     | 70 |
| 8.5 | Applications of Multi – Pump Convergent and Distributed Flow Control | 71 |
|     |                                                                      |    |

#### Appendix: Company And Sales Area Information

### **Safety Information & Precautions**

For the users who use this product for the first time, please read this manual carefully. If you have any problem concerning the functions or performance, please contact with the technical support personnel of Phase to ensure correct use.

# 

It indicates a potentially dangerous which may cause the death or serious injury.

### 

It indicates that failure to comply with the notice will result in moderate or minor personal injury and may damage to servo drive or cause equipment failures. According to the different situations, it may cause other serious consequences.

# 

It indicates the necessary operation to ensure the device run properly.

Please follow these indications when using the servo drive. Warning Marks are placed on the front cover of the servo drive.

### DANGER

- Risk of Injury and electric shock.
- Read the manual and follow the safety instruction before use.
- Isolate from supply and wait 10 minutes before removing this cover.
- Ensure proper earth connection.
- Mount the inverter on a non-combustible surface.

## **Product Checking**

# 🔨 WARNING

Never use the servo drive if you find components missing or damage upon unpacking. Failure to comply may result in personal injury.

Upon unpacking, please check:

- Whether the servo drive is damaged during transportation. If you find any omission or damage, please contact Phase or your supplier immediately.
- Whether the nameplate model and the drive ratings are consistent with your order.
- Whether the box contains the servo drive's user manual and warranty card.
- Whether the servo drive's accessories is your ordered, if you have ordered accessories.

# **Disassembly & Installation**

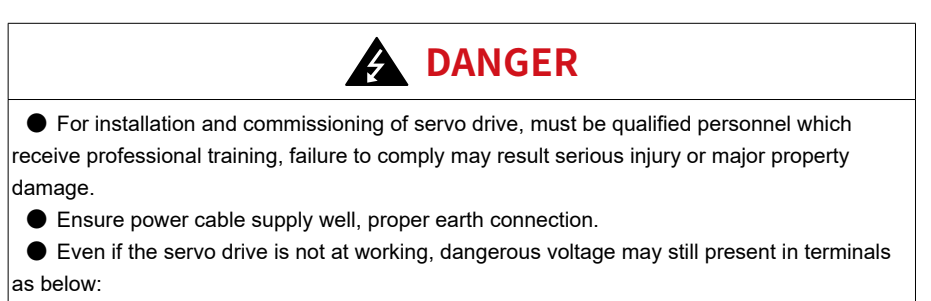

- Power input terminal R, S, T
- Power output terminal U, V, W

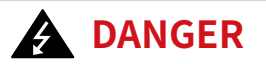

 Disconnect all power line before opening front cover of unit. Wait at least 10 minutes until DC Bus capacitors discharge.

● Sectional area of grounding conductor, please refer to information as below, but the minimum sectional area of grounding conductor must be ≥ 10mm<sup>2</sup>.

| Sectional area of power line<br>conductor S (mm²) | S≤16 | 16 <s≤35< td=""><td>35<s< td=""></s<></td></s≤35<> | 35 <s< td=""></s<> |
|---------------------------------------------------|------|----------------------------------------------------|--------------------|
| Sectional area of power line<br>conductor S(mm²)  | S    | 16                                                 | S/2                |

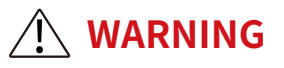

- When move servo drive, must hold on stand-off, don't carry the front cover. Failure to comply may make the servo drive's body fall, and result in personal injury.
- Install the servo drive on incombustible object such as metal, and keep it away from combustible materials. Failure to comply may result in a fire.
- When two servo drives are installed in the same cabinet, arrange the installation positions properly to ensure the cooling effect or install air-cooler and make the air temperature below 40 degrees. Failure to comply may result in a fire.

# Chapter 1 Introduction

### **1.1 Technical Specifications**

| Item                                     | PH300                                                                                                    |
|------------------------------------------|----------------------------------------------------------------------------------------------------|
| Max. frequency                           | 0-599Hz                                                                                                    |
| PWM frequency                            | According to load characteristics, PWM frequency auto-adjustment 1KHz~12kHz                                                                     |
| Input fraguancy resolution               | Digital Setting : 0.01Hz                                                                                                    |
| input frequency resolution               | Analog setting : Max frequency×0.025%                                                                                                    |
| Control mode                             | Close-Loop Vector Control                                                                                                    |
| Startup torque                           | 0Hz / 180%                                                                                                    |
| Speed range                              | 1: 1000(FVC)                                                                                                    |
| Speed stability accuracy                 | ±0.02%(FVC)                                                                                                    |
| Torque control accuracy                  | ±5%(FVC)                                                                                                    |
| Overload capacity                        | 60s for 150% of the rated current<br>3s for 180% of the rated current                                                                           |
| Ramp curve                               | Straight-line or S-curve, 4 kinds of acceleration and deceleration time, acceleration & deceleration time range : 0.0s~6500.0s                  |
| Fast current limiting function           | Minimizing overcurrent fault, protect drives' good running                                                                                      |
| PG card option                           | Differential input PG card, open collector input PG card, resolver PG card, etc.                                                                |
| Overvoltage /overcurrent<br>stall torque | The current and voltage are limited automatically during the<br>running process, avoiding frequent tripping due to overvoltage/<br>overcurrent. |

### 1.2 Name Plate Description

MODEL: PH300.007.43ARMF INPUT: 3PH 380V 50Hz/60Hz OUTPUT: 3PH 380V 9.0A FREQ RANGE: 0.1-599Hz 7.5KW

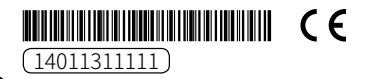

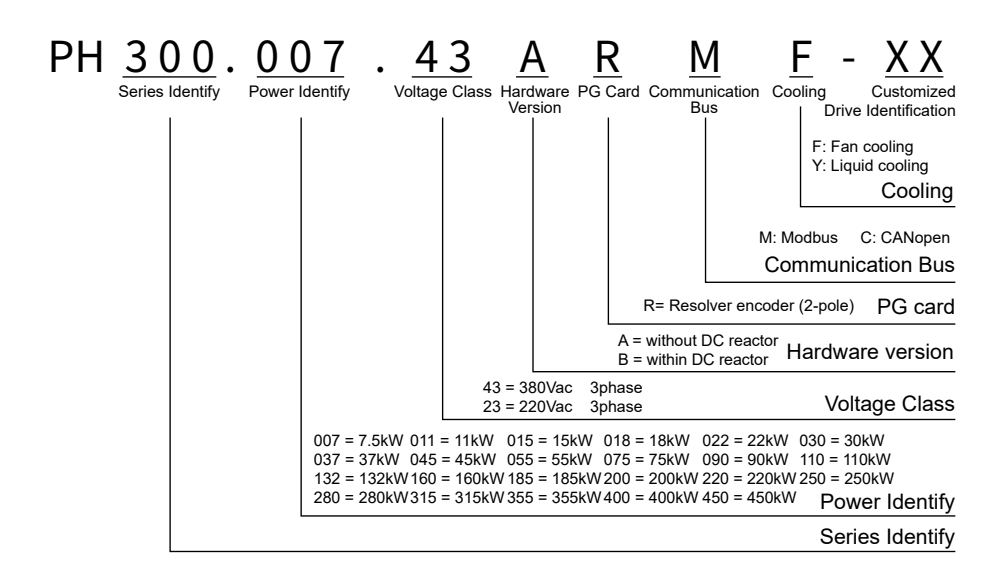

### 1.3 PH300 Series Servo Drive Selection Guide

#### PH300 AC 380V

| PH300XXX43ARMF<br>PH300XXX43BRMF |                            |     | 011         | 015  | 018    | 022   | 030      | 037     | 045         | 055                | 075                                 | 090    | 110          |
|----------------------------------|----------------------------|-----|-------------|------|--------|-------|----------|---------|-------------|--------------------|-------------------------------------|--------|--------------|
| Rated ou                         | tput power (kW)            | 7.5 | 11          | 15   | 18.5   | 22    | 30       | 37      | 45          | 55                 | 75                                  | 90     | 110          |
| Rated ou                         | tput current (A)           | 17  | 25          | 32   | 37     | 45    | 60       | 75      | 90          | 110                | 150                                 | 176    | 210          |
|                                  | Rated input<br>current (A) | 20  | 30          | 37   | 42     | 51    | 67       | 82      | 99          | 115                | 157                                 | 183    | 214          |
| Version                          | Rated input<br>current (A) | 4.5 | 4.5         | 5    | 5      | 5.2   | 9.9      | 10      | 20.5        | 21                 | 29                                  | 29.5   | 30           |
| A                                | Dimension<br>W*L*H (mm)    |     | 151x332x183 |      |        |       | 217x4    | 00x216  | 300x44      | 40x240             | 275x59                              | 0x310  |              |
|                                  | В                          |     |             |      | (      | 0     | [        | )       | E           |                    |                                     |        |              |
|                                  | Rated input<br>current (A) | 1   |             |      |        |       | /        |         | 89          | 106                | 139                                 | 164    | 196          |
| Version                          | Net Weight<br>(Kg)         | /   |             |      |        |       | /        |         | 29.5        | 30                 | 33.5                                | 48.5   | 49           |
| В                                | Dimension<br>W*L*H (mm)    |     |             | /    |        |       | /        |         | 300x500x253 |                    | 338x546x257                         | 338x55 | 50x300       |
|                                  | Size                       |     |             | /    |        |       |          | /       | C           | :1                 | D1                                  | E      | 1            |
| DC reactor                       |                            |     | wit         | hout | intern | al DC | c reacto | or      | Ver:<br>Vei | sion A v<br>sion B | /ithout internal<br>within internal | DC rea | ctor<br>ctor |
| Brake Ur                         | nit                        |     |             |      |        |       |          | inter   | nal bral    | ke                 |                                     |        |              |
| Power S                          | upply                      |     |             |      |        |       | 380Va    | ic~480∖ | /ac±109     | % 50Hz             | z/60Hz                              |        |              |
| Output F                         | requency                   |     |             |      |        |       |          | 0~      | 599 Hz      |                    |                                     |        |              |

Remarks: "/" indicates that here is no such servo drive type

### PH300 AC 380V

| PH300X<br>PH300X         | 2017 H300XXX43ARMF H300XXX43BRMF 132 160 185 20 |             |       | 200          | 220      | 250               | 280                                    | 315                | 355           | 400          | 450   |       |
|--------------------------|-------------------------------------------------|-------------|-------|--------------|----------|-------------------|----------------------------------------|--------------------|---------------|--------------|-------|-------|
| Rated ou<br>(kW)         | utput power                                     | 132         | 160   | 185          | 200      | 220               | 250                                    | 280                | 315           | 355          | 400   | 450   |
| Rated output current (A) |                                                 | 253         | 300   | 340          | 380      | 420               | 470                                    | 520                | 600           | 640          | 690   | 790   |
|                          | Rated input<br>current (A)                      | 256         | 307   | 350          | 385      | 430               | 468                                    | 525                | 610           | 665          | 700   | 800   |
| Version                  | Rated input current (A)                         | 55          | 56.5  | /            | /        | /                 | 1                                      | /                  | /             | /            | 1     | /     |
| A                        | Dimension<br>W*L*H (mm)                         | 400x675x310 |       | /            | /        | /                 | 1                                      | /                  | /             | /            | 1     | /     |
|                          | Size                                            | F           |       | /            | /        | 1                 | 1                                      | 1                  | /             | /            | 1     | /     |
|                          | Rated input<br>current (A)                      | 240         | 287   | 330          | 368      | 405               | 455                                    | 505                | 580           | 620          | 670   | 765   |
| Version                  | Net Weight<br>(Kg)                              | 96.5        | 97    | 118          | 118.5    | 118.5             | 148                                    | 125                | 127.5         | 173.5        | 175.5 | 178.5 |
|                          | Dimension<br>W*L*H (mm)                         | 400x87      | 2x310 | 300x1445x500 |          |                   | 330x1595x545                           | 325x14             | 95x545        | 335x1720x545 |       |       |
|                          | Size                                            | F           | 1     |              | G1       |                   | H1                                     | I                  | 1             |              | J1    |       |
| DC reactor               |                                                 |             |       |              | Ve<br>Ve | rsion A<br>ersion | A without interna<br>B within internal | l DC rea<br>DC rea | actor<br>ctor |              |       |       |
| Brake Unit               |                                                 |             | V     | Vithou       | t Interr | al bral           | ke ,needs to be                        | e purcha           | ased sep      | parately     |       |       |
| Power S                  | upply                                           |             |       |              |          | 380Va             | c~480Vac±10%                           | 50Hz/6             | 60Hz          |              |       |       |
| Output F                 | requency                                        |             |       |              |          |                   | 0~599 Hz                               |                    |               |              |       |       |

Remarks: "/" indicates that here is no such servo drive type

### PH300 AC 220V

| PH300><br>PH300>   | (XX23ARMF<br>(XX23BRMF     | 007   | 011                         | 015   | 018    | 022     | 030      | 037  | 045   | 055   | 075         | 090                              |
|--------------------|----------------------------|-------|-----------------------------|-------|--------|---------|----------|------|-------|-------|-------------|----------------------------------|
| Rated o<br>power(k | output<br>W)               | 7.5   | 11                          | 15    | 18.5   | 22      | 30       | 37   | 45    | 55    | 75          | 90                               |
| Rated o<br>(A)     | output current             | 32    | 45                          | 60    | 75     | 90      | 110      | 150  | 176   | 210   | 300         | 340                              |
|                    | Rated input<br>current (A) | 37    | 51                          | 67    | 82     | 99      | 115      | 157  | 183   | 214   | 307         | /                                |
| Version            | Net Weight<br>(kg)         | 4.5   | 4.7                         | 5     | 5      | 20      | 20.5     | 28   | 28.5  | 29    | 55          | /                                |
| A                  | Dimension<br>W*L*H (mm)    | 151x3 | 32x183                      | 217x4 | 00x216 | 300x44  | 40x240   | 275  | x590> | 310   | 400x675x310 | /                                |
|                    | Size                       | В     |                             | С     |        | [       | C        |      | Е     |       | F           | /                                |
|                    | Rated input<br>current (A) | /     |                             |       |        |         |          |      |       |       | 350         |                                  |
| Version            | Net Weight<br>(kg)         | 1     |                             |       |        |         |          |      |       |       | 91          |                                  |
| В                  | Dimension<br>W*L*H (mm)    |       | 1                           |       |        |         |          |      |       |       |             |                                  |
|                    | Size                       | 1     |                             |       |        |         |          |      |       |       |             | G1                               |
| DC reactor         |                            |       | without internal DC reactor |       |        |         |          |      |       |       |             | within<br>internal DC<br>reactor |
| Brake Unit         |                            |       |                             |       |        | interna | al brake |      |       |       |             | Without<br>Internal<br>brake     |
| Power S            | Supply                     |       |                             |       | 38     | 0Vac~4  | 80Vac±   | 10%  | 50H   | z/60ł | Ηz          |                                  |
| Output I           | Frequency                  |       |                             |       |        |         | 0~59     | 9 Hz |       |       |             |                                  |

Remarks: "/" indicates that here is no such servo drive type

### 1.4 Installation

Installation environment has direct influence on the service life and the normal function of servo drive, please using servo according to environment conditions allowed in this manual, failure to comply may result in drive protection or faults.

PH300 series servo drive is wall-mounted or cabinet-mounted, please use the vertical installation, so that the air convection and the heat dissipation effect can be better. Servo drive's installation environment, please comply with the followings:

| Item                | Requirements                                                             |
|---------------------|--------------------------------------------------------------------------|
| Ambient temperature | -10°C to 40 °C                                                           |
| Ambient humidity    | 0% to 95% and no condensation                                            |
|                     | Install the servo drive on an incombustible supporting surface.          |
|                     | Use strong screws or bolts to secure the enclosure on the supporting     |
| Heat dissipation    | surface. Away from heating elements ( such as brake resistor, etc).      |
|                     | Please notice the mounting location for sevral servo dirves mounted,     |
|                     | make sure there is sufficient space around the enclosure to allow for    |
|                     | efficient heat dissipation, and cooling fan should be installed to make  |
|                     | sure ambient temperature lower below 40°C .                              |
|                     | Make sure the mounting location is.                                      |
|                     | Away from direct sunlight.                                               |
|                     | Protected against corrosive, combustible or explosive gases and          |
|                     | vapours.                                                                 |
| Mounting location   | Free from oil, dirt, dust, cotton fibre or metallic powders.             |
|                     | Away from radioactive substance and electromagnetic interference         |
|                     | source (such as electric welding machine, large power machine, etc).     |
|                     | In place where the altitude is above 1000 m, the cooling effect          |
|                     | reduces due to thin air, and it is necessary to de-rate the servo drive. |
|                     | Make sure the mounting location is not affected by levels of vibrition   |
| Vibration           | that exceed 0.6g.                                                        |
|                     | Make sure the mounting location is not affected by levels of vibrition   |
|                     | that exceed 0.6g.                                                        |

#### Mounting Orientations and Clearance

The mechanical clearance requirements for PH300 vary with power classes of the servo drive.

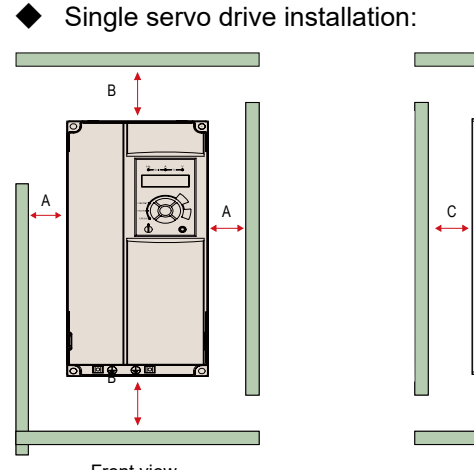

| Space size |        |  |  |  |  |  |  |  |
|------------|--------|--|--|--|--|--|--|--|
| A          | ≥50mm  |  |  |  |  |  |  |  |
| В          | ≥150mm |  |  |  |  |  |  |  |
| С          | ≥50mm  |  |  |  |  |  |  |  |

Front view

Side view

Multiple servo drives installed in one control cabinet:

Need to mount servo drives side by side

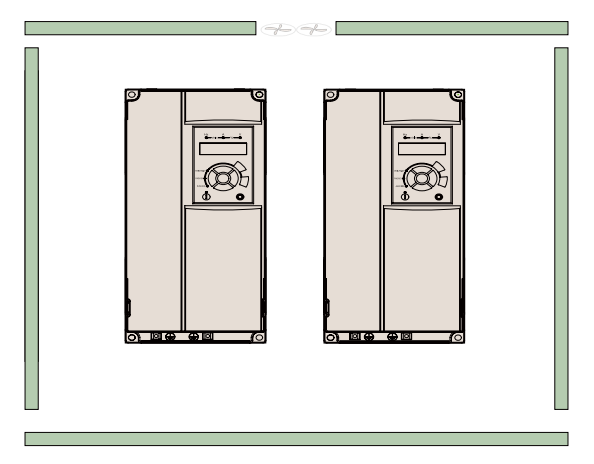

Correct installation

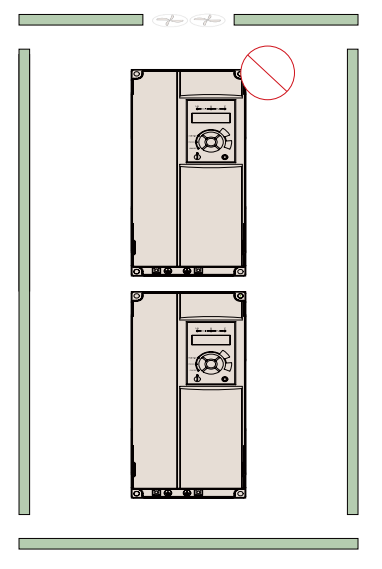

Incorrect installation

Make sure there is enough clearances around the enclosure to allow for efficient heat dissipation, and cooling fan should be installed.

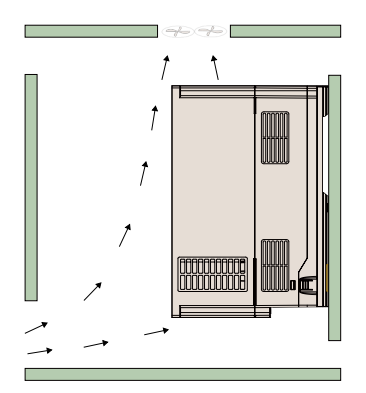

Correct installation position of cooling fan

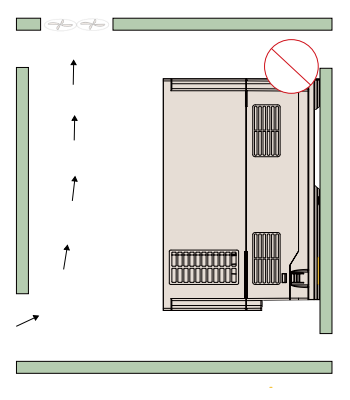

Incorrect installation position of cooling fan

### • Dimensions of Servo Drives

■ 380Vac/7.5kW~37kW&220Vac/7.5kW~18.5kW

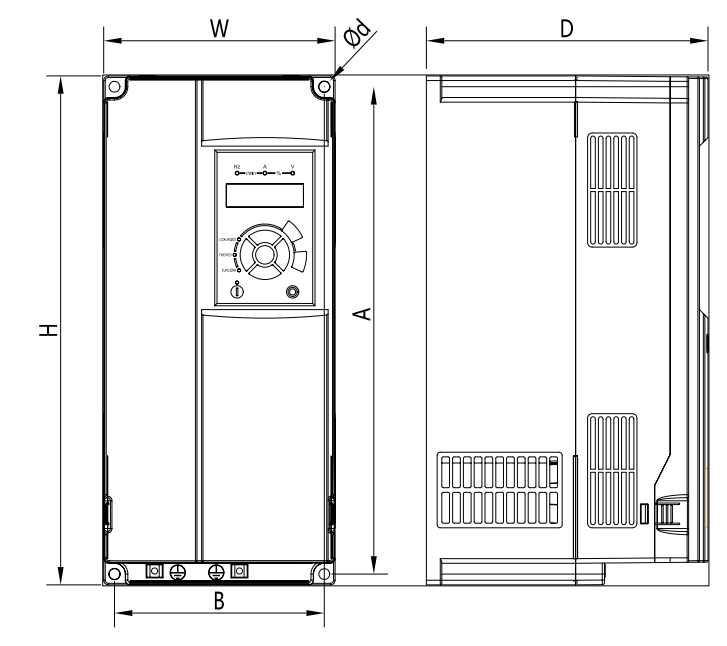

| Version | Size | Drive Code                                                                                                    | w   | н   | D   | А   | В   | Ød |
|---------|------|----------------------------------------------------------------------------------------------------|-----|-----|-----|-----|-----|----|
| Version | В    | PH300.007.43ARMF<br>PH300.011.43ARMF<br>PH300.015.43ARMF<br>PH300.018.43ARMF<br>PH300.022.43ARMF<br>PH300.007.23ARMF<br>PH300.011.23ARMF | 151 | 332 | 183 | 318 | 137 | 7  |
|         | С    | PH300.030.43ARMF<br>PH300.037.43ARMF<br>PH300.015.23ARMF<br>PH300.018.23ARMF                                                             | 217 | 400 | 216 | 385 | 202 | 7  |

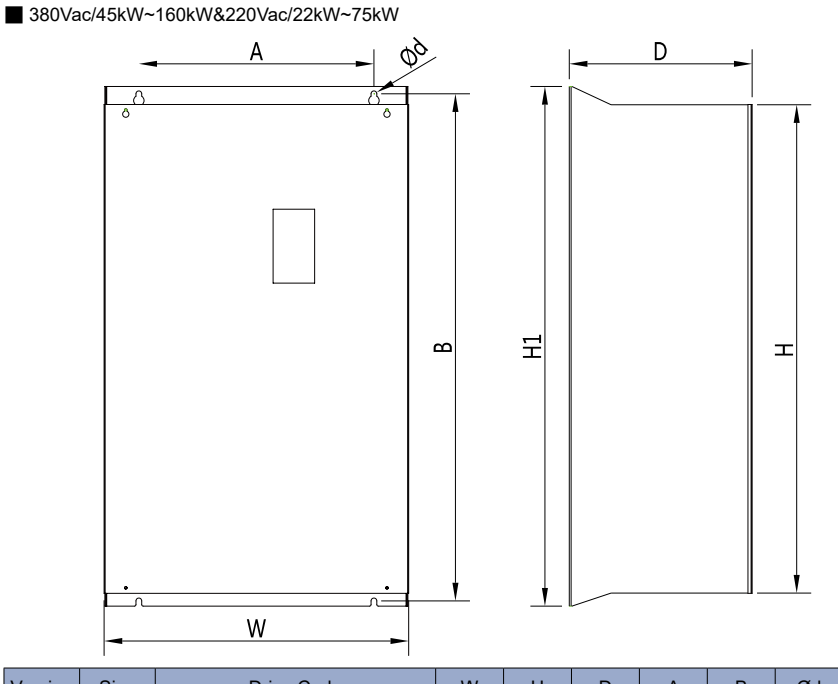

| Version      | Size | Drive Code                                                                                                    | W   | Н   | D   | А   | В   | Ød | H1  |
|--------------|------|----------------------------------------------------------------------------------------------------|-----|-----|-----|-----|-----|----|-----|
| Version<br>A | D    | PH300.045.43ARMF<br>PH300.055.43ARMF<br>PH300.022.23ARMF<br>PH300.030.23ARMF                                         | 300 | 440 | 240 | 200 | 455 | 9  | 470 |
|              | E    | PH300.075.43ARMF<br>PH300.090.43ARMF<br>PH300.110.43ARMF<br>PH300.037.23ARMF<br>PH300.045.23ARMF<br>PH300.055.23ARMF | 275 | 590 | 310 | 200 | 612 | 9  | 630 |
|              | F    | PH300.132.43ARMF<br>PH300.160.43ARMF<br>PH300.075.23ARMF                                                             | 400 | 675 | 310 | 320 | 695 | 11 | 715 |
|              | C1   | PH300.045.43BRMF<br>PH300.055.43BRMF                                                                                 | 300 | 500 | 253 | 200 | 522 | 9  | 540 |
| Version      | D1   | PH300.075.43BRMF                                                                                                    | 338 | 546 | 257 | 270 | 560 | 9  | 576 |
| В            | E1   | PH300.090.43BRMF<br>PH300.110.43BRMF                                                                                 | 338 | 550 | 300 | 270 | 564 | 9  | 580 |
|              | F1   | PH300.132.43BRMF<br>PH300.160.43BRMF                                                                                 | 400 | 872 | 310 | 320 | 895 | 11 | 915 |

380Vac/185kW~450kW&220Vac/90kW

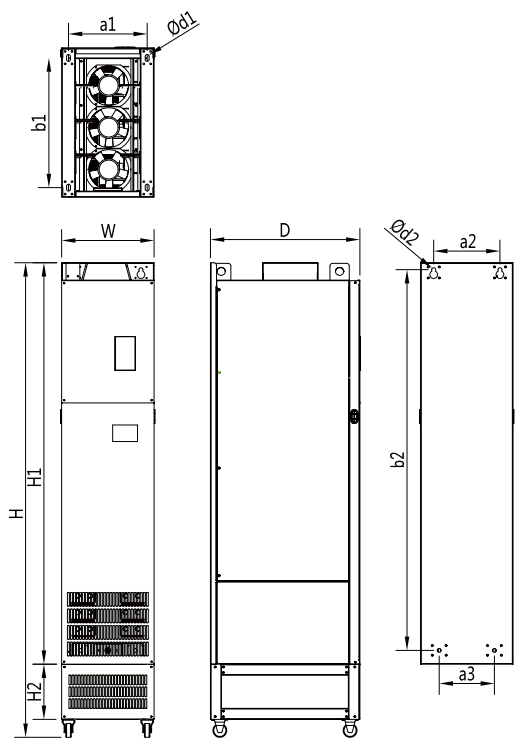

| Version Size Drive Code |    | Dimension        |     |      | Foot-mounted dimension |         | Wall-mounted dimension |     |     |    |     |     |      |    |
|-------------------------|----|------------------|-----|------|------------------------|---------|------------------------|-----|-----|----|-----|-----|------|----|
|                         |    |                  | W   | н    | H1                     | H2      | D                      | a1  | b1  | d1 | a2  | a3  | b2   | d2 |
| Version -<br>B          | G1 | PH300.090.23ARMF |     | 1445 |                        | 180 200 | 500                    | 250 | 430 | 14 | 220 | 150 | 1135 | 13 |
|                         |    | PH300.185.43BRMF | 300 |      | 445 1180               |         |                        |     |     |    |     |     |      |    |
|                         |    | PH300.200.43BRMF |     |      |                        |         |                        |     |     |    |     |     |      |    |
|                         |    | PH300.220.43BRMF |     |      |                        |         |                        |     |     |    |     |     |      |    |
|                         | H1 | PH300.250.43BRMF | 330 | 1595 | 1330                   | 200     | 545                    | 280 | 475 | 14 | 220 | 185 | 1275 | 13 |
|                         | 11 | PH300.280.43BRMF | 205 | 1405 | 1000                   | 200     | EAE                    | 075 | 470 | 14 | 225 | 405 | 4475 | 14 |
|                         |    | PH300.315.43BRMF | 325 | 1495 | 1230                   | 200     | 545                    | 215 | 470 | 14 | 225 | 100 | 11/5 | 14 |
|                         |    | PH300.350.43BRMF |     |      |                        |         |                        |     |     |    |     |     |      |    |
|                         | J1 | PH300.400.43BRMF | 335 | 1720 | 1455                   | 200     | 545                    | 285 | 470 | 14 | 240 | 200 | 1380 | 14 |
|                         |    | PH300.450.43BRMF |     |      |                        |         |                        |     |     |    |     |     |      |    |

### 2.1 Wiring Mode of Main Parts

Three – phase AC power suppy: Use within the allowable power suppy specifications of the servo drive.

Moulded case circuit breaker (MCCB) or earth leakage circuit breaker (ELCB):Select a proper circuit breaker to resist large in-rush current that flows into the servo drive at power-on.

Electromagnetic contractor (MC): To ensure safety, use an electromagnetic contactor. Do not use it to start or stop the servo drive, because such operation reduces the service life of the servo drive.

AC input reactor: Suppress the high order harmonic to improve the power factor. ( Optional parts)

Brake resistor: Avoid DC bus high voltage of the servo drive, and improve the braking ability of the internal brake unit.

AC output reactor: Suppress the high order harmonic to improve the power factor. ( Optional parts)

### 2.2 Main Circuit Wiring

#### Main Circuit Terminals

Type B: 3PH 380V 7.5-37KW & 3PH 220V 7.5-18.5KW

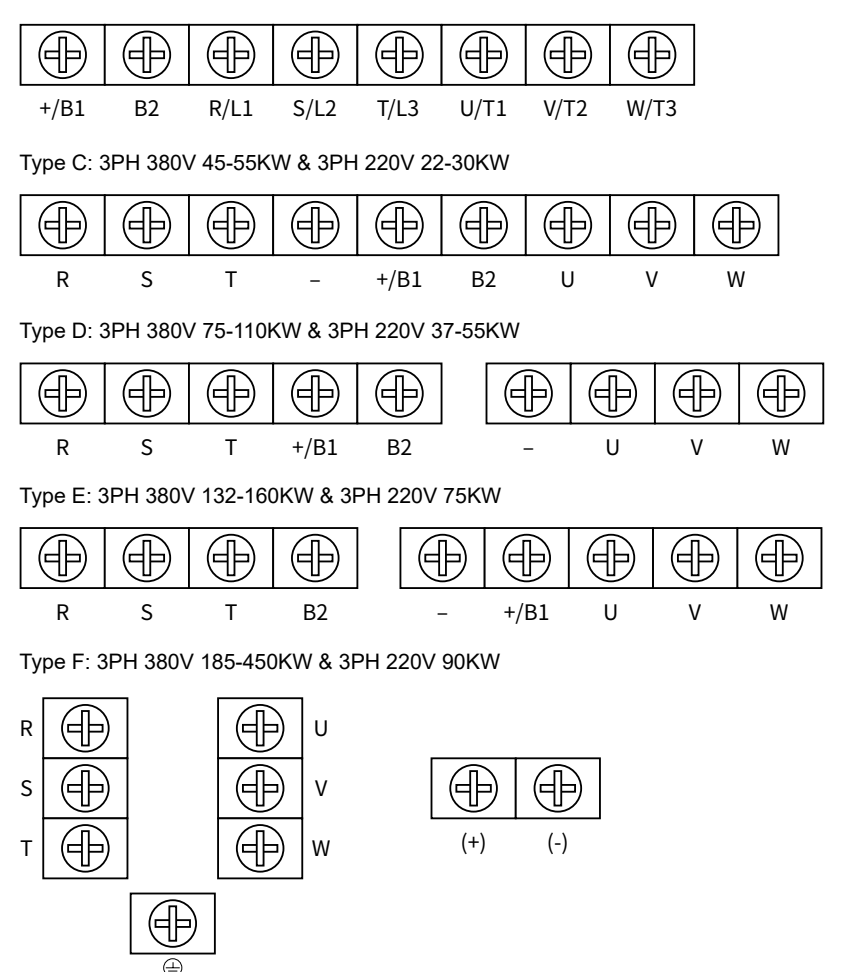

\*Remarks : R/S/T, U/V/W wiring terminals at the bottom of servo drive; (+) / (-) wiring terminals at the top of servo drive

\*Remarks: The above diagram data are for reference only

### Main Circuit Terminals Description

| Terminal Symbol | Describe                                                                          |
|-----------------|-----------------------------------------------------------------------------------|
| R/L1、S/L2、T/L3  | Three-phase power input terminals                                                 |
| U/T1、V/T2、W/T3  | Servo drive output terminals,Connect to a three-phase motor                       |
| +/B1、-          | Positive and negative terminals of DC bus,Connect to the<br>external braking unit |
| +/B1、B2         | Terminals for connecting braking resistor                                         |
| (+) / (-)       | Terminals for braking unit                                                        |
|                 | Grounding Terminal                                                                |

### 2.3 Main Circuit Terminals Arrangement

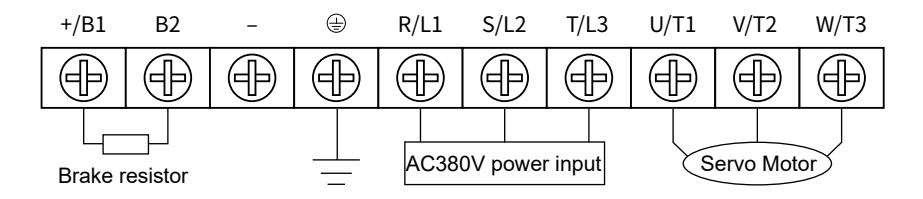

### 2.4 Control Circuit Terminals and Wiring

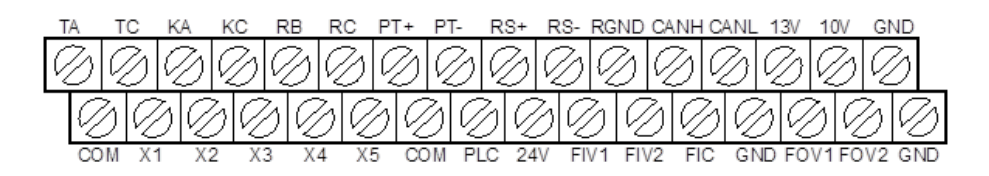

### Description of Control Circuit Terminals

| Туре             | Terminal                   | Name                             | Description                                                                                                    |  |  |
|------------------|----------------------------|----------------------------------|----------------------------------------------------------------------------------------------------|--|--|
|                  | +10V-GND                   | +10V power<br>supply             | Provide 10V±10% power supply externally. Generally, it provides power supply to the external potentiometer with resistance range: $1k\Omega$ ~5k $\Omega$ .<br>Maximum output current: 10mA                                                                                               |  |  |
| Power            | +13V-GND                   | Pressure Sensor<br>Power Supply  | Provide 13V±10% power supply externally. Generally, it provides power supply to the pressure sensor.<br>Maximum output current: 10mA                                                                                                    |  |  |
|                  | +24V-COM +24V power supply |                                  | Provide +24V power supply to an external unit. Generally used to supply the DI/DO terminals and external sensors. 24V±10%, no-load virtual voltage of 30V or less .<br>Maximum output current: 200mA, internally isolated from GND.                                                       |  |  |
|                  | PLC                        | Input terminal of external power | Internally isolated from COM and 24V, shorted with +24V by<br>using jumper by default.<br>When X1 to X5 need to be driven by external signals. PLC<br>must be disconnected from the +24V and connected to an<br>external power supply terminal. (This is determined by the<br>jumper J8). |  |  |
|                  | FIV1-GND                   | Analog input<br>terminal 1       | Input voltage range: ±10V, 12-bit resolution, correction<br>accuracy 0.5%;<br>Input impedance: 100kΩ.                                                                                                    |  |  |
| Analog<br>Input  | FIV2-GND                   | Analog input<br>terminal 2       | Input voltage range: $\pm 10V$ , 12-bit resolution, correction accuracy 0.5%;<br>Input impedance: $100k\Omega$ .                                                                                                    |  |  |
| mpar             | FIC-GND                    | Analog input<br>terminal 3       | Input voltage range: $\pm 10V$ or 0~20mA (This is determined<br>by the jumper J9 on the control board), 12-bit resolution,<br>correction accuracy 0.5%.<br>Input impedance: $100k\Omega$ (voltage input), $500\Omega$ (current input).                                                    |  |  |
|                  | X1-COM                     | Digital input 1                  |                                                                                                    |  |  |
|                  | X2-COM                     | Digital input 2                  | lsolated sink/source input programmable terminals, input                                                                                                    |  |  |
| Digital<br>Input | X3-COM                     | Digital input 3                  | Input impedance: $3.3k\Omega$ ;                                                                                                    |  |  |
| input            | X4-COM                     | Digital input 4                  | volage range at level input: 9V ~ 30V.                                                                                                    |  |  |
|                  | X5-COM Digital input 5     |                                  |                                                                                                    |  |  |

| Туре          | Terminal               | Name                                     | Description                                                                                                    |
|---------------|------------------------|------------------------------------------|----------------------------------------------------------------------------------------------------|
| Digital Input | PT+PT-                 | Motor overheat protection input          | The motor overheat PTC sensor, supporting PTC130 and PTC150, etc.                                                                                                    |
|               | CANH/<br>CANL/<br>RGND | CAN<br>communication<br>terminal         | CAN communication terminal                                                                                                    |
| Communication | RS+/RS-                | 485<br>communication<br>terminal         | Max. baud rate: 230Kbps , isolation.<br>Whether to connect the terminal resistor is<br>determined by the jumper J5 on the control<br>board.                                                               |
|               | FOV1-GND               | Analog output 1                          | Voltage or current output is determined by<br>jumper J10 on the control board.<br>Output range: 0 ~ 10V / 0 ~ 20mA<br>12-bit resolution, correction accuracy 1%,<br>maximum load resistance value ≤ 500Ω. |
| Analog Output | FOV2-GND               | Analog output 2                          | Voltage or current output is determined by<br>jumper J11 on the control board.<br>Output range: 0 ~ 10V / 0 ~ 20mA<br>12-bit resolution, correction accuracy 1%,<br>maximum load resistance value ≤ 500Ω. |
|               | RB-RC                  | NC terminal                              | Contact driving capability: 250Vac/3A;                                                                                                    |
| Relay Output  | TA-TC                  | NO terminal                              | 30Vdc/1A                                                                                                    |
|               | KA-KC                  | External<br>operation panel<br>interface | Connect to the external operation panel.                                                                                                    |

### Servo Drive Recommended specifications

| Drive Code     | Rated output<br>power(kW) | Main Circuit<br>Cable(mm) | Breaker<br>Selection(A) | Input Side<br>Magnetic<br>contractor(A) |
|----------------|---------------------------|---------------------------|-------------------------|-----------------------------------------|
|                | 7.5                       | 6                         | 50                      | 38                                      |
|                | 11                        | 10                        | 63                      | 50                                      |
|                | 15                        | 16                        | 100                     | 65                                      |
|                | 18.5                      | 25                        | 100                     | 80                                      |
|                | 22                        | 35                        | 125                     | 95                                      |
| 3PH AC220V±15% | 30                        | 50                        | 160                     | 115                                     |
|                | 37                        | 70                        | 225                     | 170                                     |
|                | 45                        | 95                        | 250                     | 205                                     |
|                | 55                        | 120                       | 315                     | 245                                     |
|                | 75                        | 150                       | 400                     | 300                                     |
|                | 90                        | 185                       | 500                     | 410                                     |
|                | 7.5                       | 4                         | 32                      | 25                                      |
|                | 11                        | 4                         | 40                      | 32                                      |
|                | 15                        | 6                         | 50                      | 38                                      |
|                | 18.5                      | 10                        | 50                      | 40                                      |
|                | 22                        | 10                        | 63                      | 50                                      |
|                | 30                        | 16                        | 100                     | 65                                      |
|                | 37                        | 25                        | 100                     | 80                                      |
|                | 45                        | 35                        | 125                     | 95                                      |
|                | 55                        | 50                        | 160                     | 115                                     |
|                | 75                        | 70                        | 225                     | 150                                     |
|                | 90                        | 95                        | 250                     | 170                                     |
| 3PH AC380V±15% | 110                       | 120                       | 315                     | 205                                     |
|                | 132                       | 150                       | 350                     | 245                                     |
|                | 160                       | 185                       | 400                     | 300                                     |
|                | 185                       | 185                       | 500                     | 410                                     |
|                | 200                       | 185                       | 500                     | 410                                     |
|                | 220                       | 240                       | 630                     | 410                                     |
|                | 250                       | 240                       | 630                     | 475                                     |
|                | 280                       | 150*2                     | 700                     | 620                                     |
|                | 315                       | 185*2                     | 800                     | 620                                     |
|                | 350                       | 185*2                     | 800                     | 620                                     |
|                | 400                       | 240*2                     | 1000                    | 800                                     |
|                | 450                       | 240*2                     | 1000                    | 800                                     |

### 2.5 Wiring Main Circuits

#### Wiring at input side of main circuit

#### Circuit breaker

It is necessary to connect a circuit breaker which is compatible with the capacity of servo drive between 3ph AC power supply and power input terminals (R, S, T). The capacity of breaker is 1.5-2 times to the rated current of servo drive. For details see < Specifications of Breaker Cable and Contactor>.

#### Contactor

In order to cut off the input power effectively when something is wrong in the system, contactor should be installed at the input side to control the ON-OFF of the main circuit power supply.

#### AC reactor

In order to prevent the rectifier damage result from the large current, AC reactor should be installed at the input side. It can also prevent rectifier from sudden variation of power voltage or harmonic generated by phase-control load.

#### Wiring at servo drive side of main circuit

#### Braking unit and braking resistor

Servo drive of 160KW and below have built-in braking unit. In order to dissipate the regenerative energy generated by dynamic braking, the braking resistor should be installed at B1/+ and B2 terminals. The wire length of the braking resistor should be less than 5m.

Servo drive of 160KW and below have built-in braking unit. In order to dissipate the regenerative energy generated by dynamic braking, the braking resistor should be installed at B1/+ and B2 terminals. The wire length of the braking resistor should be less than 5m.

The temperature of braking resistor will increase because the regenerative energy will be transformed to heat. Safety protection and good ventilation is recommended.

#### • Wiring at motor side of main circuit

Output reator must be installed in the following condition. When the distance between servo drive and motor is more than 50m servo drive may be tripped by over-current protection frequently because of the large leakage current resulted from the parasitic capacitance with ground. And the same time to avoid the damage of motor insulation, the output reactor should be installed.

#### Ground Wiring (PE)

In order to ensure safety and prevent electrical shock and fire terminal PE must be grounded with ground resistance. The ground wire should be big and short and it is better to use copper wire (>3.5mm2). When multiple servo drives need to be grounded, don't loop the ground wire.

### 2.6 Wiring-Control circuit

#### Note

Please connect the control terminal with multi-core shielded cable or twisted pair shielded cable. When using the shielded cable (driver side), connect the shield to the ground terminal of the driver. (a), When wiring, the control cable should be more than 20cm away from the power line (including power line, motor line, relay, contactor line, etc.), parallel wiring should be avoided and vertical wiring is recommended, thus to prevent the driver from misoperation caused by external interference.

#### Control board switch instructions

| switch     | describe                                                                                                    |
|------------|----------------------------------------------------------------------------------------------------|
| <b>1</b> 9 | Voltage (0 ~ 10V)/current (0 ~ 20mA) input switch:V, GND short connection for voltage input; I, GND short connection for current input |
| J10、J11    | Voltage (0 ~ 10V)/current (0 ~ 20mA) input switch:<br>J10: 500 $\Omega$ Input impedance<br>J11: 250 $\Omega$ Input impedance           |

External resistance is greater than 3 k $\Omega$ , power≥1/4W, recommend 5 ~ 10 k $\Omega$ .

### 2.7 EMC

#### Definition of EMC

Electromagnetic compatibility (EMC) describes the ability of electronic and electrical device or systems to work property in the electromagnetic environment and not to generate electromagnetic interference that influences other local devices or systems.

EMC includes two aspects: Electromagnetic interference and electromagnetic immunity. According to the transmission mode, electromagnetic interference is divided into two types: conducted interference and radiated interference. Conducted interference is propagated by conductor, therefore any conductors (such as wire transmission line inductor capacitor and so on) are the transmission channels of the interference.

Radiated interference is the interference transmitted in electromagnetic wave and the energy is inverse proportional to the square of distance.

Three necessary conditions or essentials of electromagnetic interference are: interference source transmission channel and sensitive receiver. For customers, the solution of EMC problem is mainly in transmission channel because of the device attribute of disturbance source and receiver can't be changed.

#### EMC features of servo drive

Like other electric or electronic devices servo drive is not only an electromagnetic interference source but also an electromagnetic receiver. The operating principle of servo drive determines that it can produce certain electromagnetic interference noise. At the same time servo drive should be designed with certain anti-jamming ability to ensure the smooth working in certain electromagnetic environment. Following is its EMC features:

Input current is non-sine wave. The input current includes large amount of high-harmonic waves that can cause electromagnetic interference decrease the grid power factor and increase the line loss.

• Output voltage is high frequency PMW wave which can increase the temperature rise and shorten the life of motor. And the leakage current will also increase which can lead to the leakage protection device malfunction and generate strong electromagnetic interference to influence the reliability of other electric devices.

As the electromagnetic receiver, too strong interference will damage the servo drive and influence the normal using of customers.

◆ In the system EMS and EMI of servo drive coexist. Decrease the EMI of servo drive increase its EMS ability.

#### **EMC Installation Guideline**

In order to ensure all electric devices in the same system to work smoothly this section based on EMC features of servo drive introduces EMC installation process in several aspects of application (noise control site wiring grounding leakage current and power supply filter). The good effective of EMC will depend on the good effective of all of these five aspects.

#### Noise control

All the connections to the control terminals must use shielded wire And the shield layer of the wire must ground near the wire entrance of servo drive. The ground mode is 360 degree annular connection formed by cable clips. It is strictly prohibitive to connect the twisted shielding layer to the ground of servo drive which greatly decreases or loses the shielding effect.

Connect servo drive and motor with the shielded wire or the separated cable tray. One side of shield layer of shielded wire or metal cover of separated cable tray should connect to ground, and the other side should connect to the motor cover. Installing an EMC filter can reduce the electromagnetic noise greatly.

#### Site wiring

#### Power supply wiring:

The power should be separated supplied from electrical transformer. Normally it is 5 core wires three of which are fire wires, one of which is the neutral wire and one of which is the ground wire. It is strictly prohibitive to use the same line to be both the neutral wire and the ground wire.

#### Device categorization:

There are different electric devices contained in one control cabinet such as servo drive, filter, PLC, and instrument etc, which have different ability of emitting and withstanding electromagnetic noise. Therefore, it needs to categorize these devices into strong noise device and noise sensitive device. The same kinds of device should be placed in the same area and the distance between devices of different category should be more than 20cm.

Wire Arrangement inside the control cabinet:

There a signal wire (light current) and power cable (strong current) in one cabinet. For the servo drive the power cables are categorized into input cable and output cable.

Signal wiresn be easily disturbed by powercables to make the equipment malfunction. Therefore when wiring signal cables and power cables should be arranged in different area. It is strictly prohibitive to arrange them in parallel or interlacement at a close distance (less than 20cm) or tie them together. If the signal wires have to cross the power cables they should be arranged in 90 angles. Power input and output cables should not either be arranged in interlacement or tied together especially when installed the EMC filter. Otherwise the distributed capacitances of its input and output power cable can be coupling each other to make the EMC filter out of function.

#### Ground

Servo drive must be ground safely when in operation. Grounding enjoys priority in all EMC methods because it does not only ensure the safety of equipment and persons but also is the simplest most effective and lowest cost solution for EMC problems.

Grounding has three categories: special pole grounding common pole grounding and series-wound grounding. Different control system should use special pole grounding and different devices in the same control system should use common pole grounding and different devices connected by same power cable should use series-wound grounding.

#### Leakage Current

Leakage current includes line-to-line leakage current and over¬ ground leakage current. Its value depends on distributed capacitances carrier frequency of servo drive. The over-ground leakage current which is the current passing through the common ground wire can not only flow into servo drive system but also other devices. It also can make leakage current circuit breaker relay or other devices malfunction. The value of line-to-line leakage current, which means the leakage current passing through distributed capacitors of input output wire, depends on the carrier frequency of servo drive, the length and section areas of motor cables. The higher carrier frequency of servo drive, the longer of the motor cable and/or the bigger cable section area, the larger leakage current will occur.

Countermeasure: Decreasing the carrier frequency can effectively decrease the leakage current. In the case of motor cable is relatively long (longer than 50m), it is necessary to install AC reactor or sinusoidal wave filter at the output side and when it is even longer it is necessary to install one reactor at every certain distance.

#### **EMC** Filter

EMC filter has a great effect of electromagnetic decoupling, so it is preferred for customer to install it.

For servo drive noise filter has following categories:

- Noise filter installed at the input side of servo drive;
- Install noise isolation for other equipment by means of isolation transformer or power filter.

# Chapter 3 Operation

### 3.1 Operation Panel

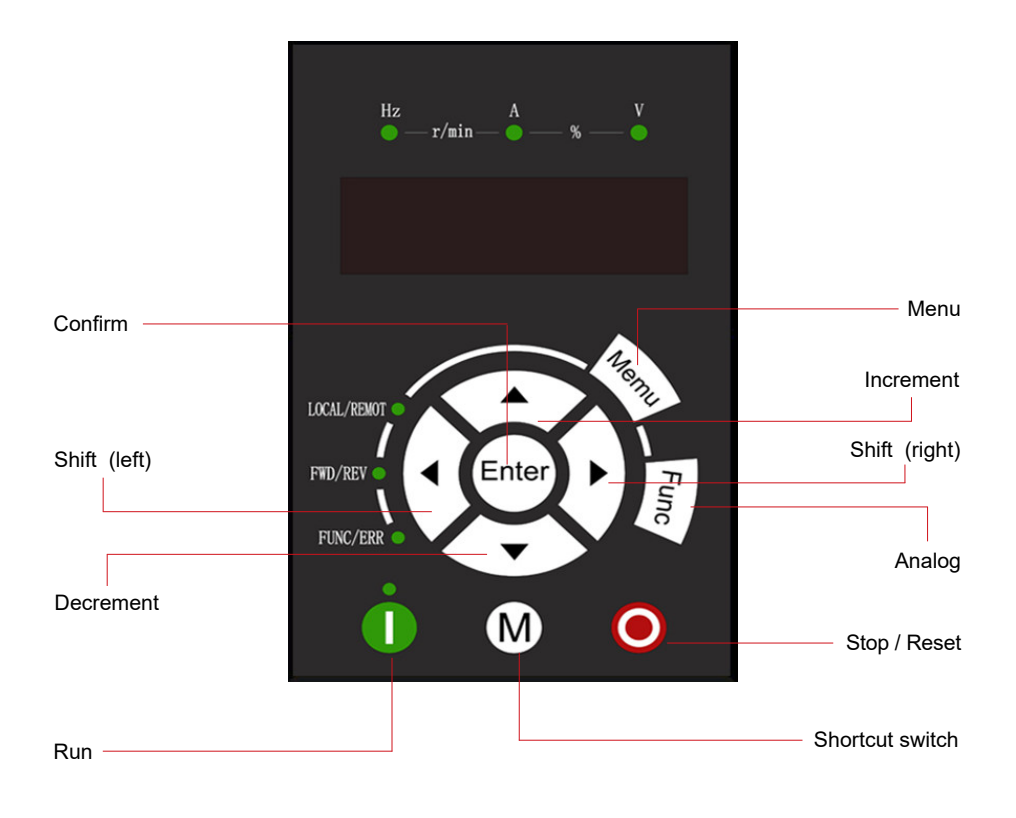

Figure 3-1 Panel diagram

### **Description of Operation Panel**

| Key                                     | Name            | Description                                                                                                    |
|-----------------------------------------|-----------------|----------------------------------------------------------------------------------------------------|
| Menu                                    | Menu            | Enter or exit level I, parameters delete quick menu.                                                                                                    |
| Enter                                   | Confirm         | Enter the menu interfaces level by level, and confirm the parameters setting.                                                                            |
|                                         | Increment       | Increase data or function code.                                                                                                    |
| $\overline{\langle \mathbf{v} \rangle}$ | Decrement       | Decrease data or function code.                                                                                                    |
|                                         | Shift (left)    | Select the displayed parameters in turn in the stop                                                                                                    |
|                                         | Shift (right)   | when modifying parameters.                                                                                                    |
| 0                                       | Run             | Start the servo drive in the operation panel control mode.                                                                                               |
|                                         | Stop / Reset    | Stop the servo drive when it is running state and<br>restrained by function code P7.02;<br>Perform the reset operation when it is in the fault<br>state. |
| M                                       | Shortcut switch | Self - definition function                                                                                                    |
| Func                                    | Analog          | Enter to PA.00 analog set                                                                                                    |

#### **Description of Indicators**

| Unit / Symbol | Description                                          |
|---------------|------------------------------------------------------|
| Hz            | Unit of frequency                                    |
| А             | Unit of current                                      |
| V             | Unit of voltage                                      |
| r/min         | Unit of rotational speed                             |
| %             | Percentage                                           |
| LOCAL/REMOT   | ON: Terminal control<br>OFF: Operation panel control |
| FWD/REV       | ON: Reverse rotation<br>OFF: Forward rotation        |
| FUNC/ERR      | Function / Error information                         |

### 3.2 Operation Procedure

Viewing and Modifying Function Codes

The operation panel of the PH300 series servo drive adopts three-level menu:

- Function code (Level I)
- Function code (Level II)
- Function code (Level II)

Note: You can return to Level II menu from Level III by pressing Menu or Enter.

- After you press Enter, the system saves the parameter setting first, and then goes back to level II menu and shifts to the next function code.
- After you press Menu, the system does not save the parameter setting, but directly returns to Level II menu and remains at the current function code.

Here is an example of changing the value of P2.04 to 10.00Hz.

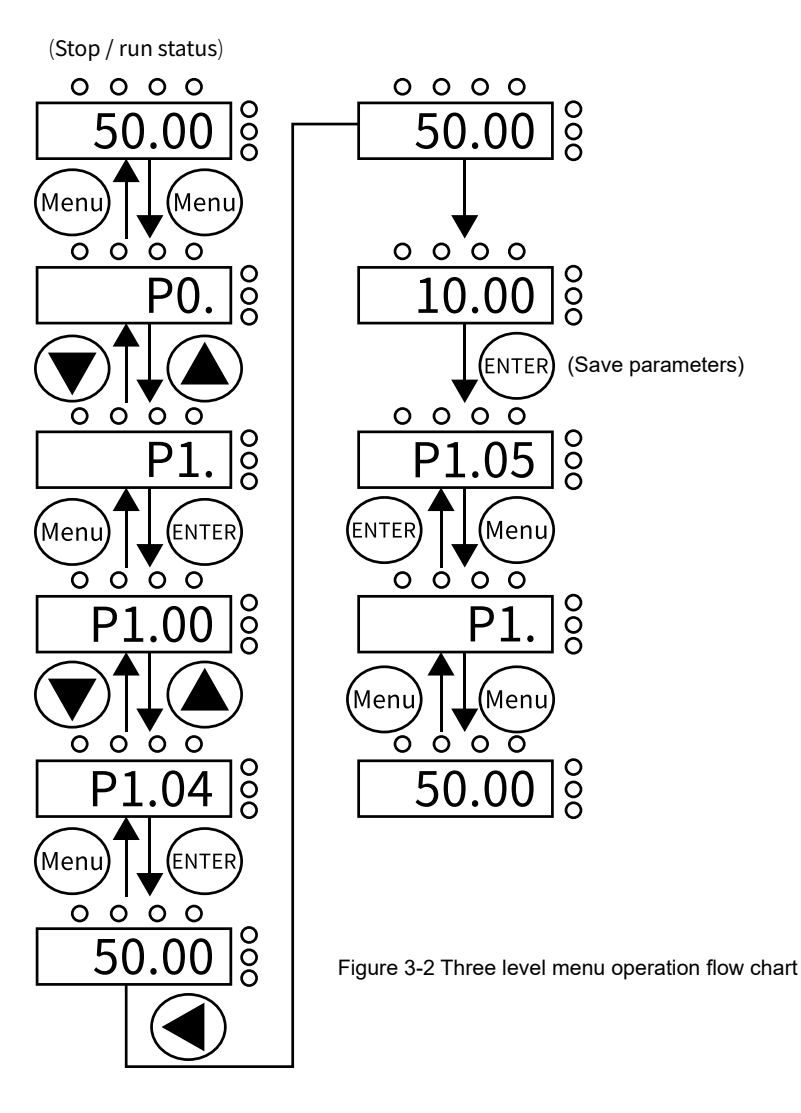

In Level III menu, if the parameter has no blinking digit, it means that the parameter can't be modified. This may be because:

- Such a function code is only readable, such as, above drive model, actually detected parameter and running record parameter.
- Such a function code can't be modified in the running state and can only be changed at stop.

#### Motor auto-tuning

When selecting the vector control mode, the nameplate parameters of the motor must be input accurately, then the driver will match out the standard motor parameters according to the nameplate parameters. In order to obtain better control performance, motor auto-tuning is recommended to set. The operation steps are as follows:

First select "command source selection (P0.02)" as "operation panel control". Then please set the following parameters according to the actual parameters of the motor:

| P0.01 | Control mode selection | P2.02 | Motor<br>rated voltage   | P2.27 | Encoder line<br>counts per turn |
|-------|------------------------|-------|--------------------------|-------|---------------------------------|
| P0.10 | Preset<br>frequency    | P2.03 | Motor<br>rated current   | P2.28 | Encoder type                    |
| P0.12 | Maximum<br>frequency   | P2.04 | Motor<br>rated frequency | P2.37 | Motor auto-<br>tuning mode      |
| P2.01 | Motor<br>rated power   | P2.05 | Motor<br>rated speed     |       |                                 |

\* note1: when you choose Closed-loop vector control (CLVC), the following parameters should be set: P2.27- encoder line counts per turn, P2.28- encoder type. During the motor auto-tuning process, the keyboard will display "Study". When the keyboard displays the frequency, the process of motor auto-tuning is finished.

\* note2: during the motor auto-tuning process, the motor should be disconnected with the load; otherwise, the motor parameters obtained by auto-tuning may not be correct. Please refer to the instruction section of P2.37 for motor auto-tuning.

### 3.3 Running State

#### Power on initialization

When the driver is powered on, the system initializes first, the LED displays "PH300" and the 7 diode indicator lights are all on. After initialization, the driver is in ready state.

#### Running status display

In the running condition, a total of 14 state parameters can be choosed to display: running frequency, set frequency ,bus voltage, output voltage, output current, running speed, output power, output torque and PID setting, PID feedback, digital input status, open collector output status, analog input voltage FIV, analog input voltage FIC, multiple velocity segments, torque Setting value. Monitor parameters can be changed in sequence by the keys, you can select monitor parameters by shift key.

#### The fault

Driver provide a variety of fault information, please refer to PH300 fault trigger conditions and troubleshooting for details.

Fault reset: when the driver alarm, the driver will display the relevant fault information. The user can use the STOP key on the keyboard or the terminal function (P5 group) to reset driver. After fault reset, the driver is in ready state.

If the driver alarm, and the user does not reset it, the driver will be in an operating protection state and cannot run.

### 3.4 Motor Trial Running

#### Procedure of Motor Trial Running

| Step                           | Parameter Setting      | Parameter Description         | Remarks                                                                                                   |
|--------------------------------|------------------------|-------------------------------|----------------------------------------------------------------------------------------------------|
| Set the control mode           | PA.17=0                | non-hydraulic control<br>mode | Set the non-hydraulic control mode.                                                                       |
| Set the command source         | P0.02=0                | non-hydraulic control<br>mode | The "LOCAL/REMOT" indicator is OFF.                                                                       |
| Perform motor<br>auto-tuning   | Group P2<br>parameters | Motor and encoder parameters  | For details, see section<br>P25 Auto-tuning of Motor<br>Parameters.                                       |
| Perform motor<br>trial running | P0.10 = 5.00Hz         | Trial running frequency       | Start trial running in<br>operation panel control<br>and monitor whether the<br>output current is normal. |

Note: Ensure that the overflow valve is opened completely, so that there is no load during trial running.

#### Setting and Auto-tuning of Motor Parameters

#### Parameter setting

The PH300 series drive controls servo pump in closed-loop vector control (CLVC) to mode. This mode requires accurate motor parameters. To guarantee good driving performance and running efficiency, set the motor parameters strictly according to the nameplate of the standard adaptable motor. The following table lists the parameters to be set.

| Function Code | Parameter Name                                                                                                    | Description                                                                                                    |
|---------------|----------------------------------------------------------------------------------------------------|----------------------------------------------------------------------------------------------------|
| P2.00         | Motor type                                                                                                    |                                                                                                    |
| P2.01~P2.05   | Rated motor power<br>Rated motor voltage<br>Rated motor current<br>Rated motor frequency<br>Rated motor rotational speed | Reference parameters of motor nameplate                                                                             |
| P2.34         | Pole pairs of resolver                                                                                                   | number of resolver's pole pairs                                                                                     |
|               |                                                                                                    | Obtain the value directly from the manual provided by motor manufacturer.                                           |
| P2.20         | Back EMF                                                                                                    | Obtain the value by means of dynamic<br>auto-tuning, if the value can't be obtained<br>from the motor manufacturer. |
| P2.37         | Auto-tuning mode                                                                                                    | Dynamic and static                                                                                                  |

### Motor Auto-tuning Setting

| Auto-tuning<br>Mode    | Function code Setting | Application                                                                |
|------------------------|-----------------------|----------------------------------------------------------------------------|
| No operation           | P2 37=0               | After motor auto-tuning is completed, the value of P2.37 will              |
|                        | 1 2.07 -0             | be restored to 0 automatically.                                            |
| Static auto-           |                       | This mode is used when the back EMF of the motor is known.                 |
| tuning1                | P2.37=1               | The motor runs at a low speed during auto-tuning, and                      |
| turning i              |                       | therefore, the overflow valve need not be opened.                          |
|                        |                       | This mode is used when the back EMF of the motor is unknown.               |
|                        | P2.37=2<br>or 5       | The motor runs at a high speed during auto-tuning, and therefore           |
| Dunamia                |                       | the overflow valve must be opened. With-load auto-tuning reduces           |
| Dynamic<br>outo tuning |                       | the accuracy of motor auto-tuning , affecting the system control           |
| auto-turning           |                       | performance.                                                               |
|                        |                       | When P2.37=2, the motor rotating direction is clockwise when               |
|                        |                       | you face the motor shaft. When P2.37=5, the motor rotating                 |
|                        |                       | direction is counter clockwise when you face the motor shaft.              |
|                        |                       | The motor is used when the back EMF of the motor is known                  |
|                        |                       | and there is heavy load.                                                   |
| Static auto-           |                       | The motor runs at a low speed during auto-tuning, and                      |
| tuning?                | P2.37=3               | therefore, the overflow valve need not be opened.                          |
| turningz               |                       | When wiring of the encoder and motor is correct but " PG " is              |
|                        |                       | reported during static auto-tuning1 or dynamic auto-tuning, use this mode. |
| Auto-tuning<br>Mode    | Function code Setting | Application                                                                                                    |
|------------------------|-----------------------|----------------------------------------------------------------------------------------------------|
| Dynamic<br>auto-tuning | P2.37=4 or 6          | This mode enables you to obtain parameters such as back<br>EMF and the encoder installation angel within short time.<br>The auto-tuning accuracy is bad. This mode is used only for<br>verifying whether the motor is demagnetized.<br>The motor runs at a high speed during auto-tuning, and<br>therefore, the overflow calve must be opened.<br>When P2.37=4, the motor rotating direction is clockwise when<br>you face the motor shaft. When P2.37=6, the motor rotating<br>direction is counter clockwise when you face the motor shaft. |

### Trial Running Check

• After auto-tuning is completed, set P0.10=5.00Hz to make the motor carry out the low-speed trial running and check whether the running current of servo drive is small and stable.

• If the running current is large, please check whether the setting of motor parameters in group P2 and pole pairs of resolver in P2.34 are set correctly or not. If there is any modification, perform motor auto-tuning again and perform low speed running to check whether the servo drive becomes normal.

• After ensuring that motor running is normal, check whether the rotating direction is correct or not, if not, exchange any two phase of motor UVW cables and perform motor auto-tuning again.

If the motor oscillates or generates low noise during running, weaken the speed loop and current loop properly, for example, decreasing the values of P3.00, P3.03, P3.13, P3.14, P3.15, and P3.16, and increasing the values of P3.01 and P3.04.

• If the motor speed is unstable during running, strengthen the speed loop and current loop properly, for example, increasing the values of P3.00, P3.03, P3.13, P3.14, P3.15, and P3.16, and decreasing the values of P3.01 and P3.04.

#### Note:

- Ensure that the overflow valve is opened completely so that there is no load during running.
- The parameters of speed loop and current loop are defined in group P3.
- The speed loop and current loop response directly affect the pressure stability. Set strong speed loop and current loop response if allowed.

# 3.5 Application Commisioning of Servo Pump

## FI Zero Drift Correction

#### FI Zero Drift Auto Correction

| Step                   | Function<br>Code Setting | Description                                              | Remarks                                                                                                    |
|------------------------|--------------------------|----------------------------------------------------------|----------------------------------------------------------------------------------------------------|
| Set the command source | P0.02=0                  | Operation panel<br>control mode is<br>used.              | The "LOCAL/REMOT" indicator is OFF.                                                                                |
| Set the command source | PA.00=1                  | FI zero drift auto<br>correction function<br>is enabled. | After the operation panel display<br>"-FI-", press RUN button, FI<br>zero drift auto correction is<br>carried out. |

#### FI Zero Drift Correction Manually

When PA.00=0 (that is, FI zero drift auto correction is disabled), check the values of three analog channels in D1.04, D1.05, and D1.06, add 10mA to each of the values and then enter the results in P5.13. , P5.18, and P5.23.

## Selection and Parameter Setting of Hydraulic Control Mode

| Hydraulic Mode<br>Selection      | Function Code<br>Setting | Description                                                                                                    |
|----------------------------------|--------------------------|----------------------------------------------------------------------------------------------------|
| Non-oil pressure<br>control mode | PA.17=0                  | The speed mode is used.                                                                                                    |
| Oil pressure<br>control mode     | PA.17=2                  | FIV1 provides the oil pressure reference, FIV2<br>provides flow reference, FIC provides oil pressure<br>feedback, the servo drive conducts oil pressure<br>control. |

When the non-oil pressure control mode (PA.17=0) is switched over to the oil pressure control mode (PA.17 $\neq$ 0), the related parameters will be set automatically, as listed in the following table.

In the oil pressure control mode, modification of these parameters is retentive at power failure. The parameters will restore to the values automatically set when the servo drive is powered on again. After the oil pressure control mode is switched over to the non-oil pressure control mode, the parameters are restored to the values before the system is switched over to the oil pressure control mode.

| Function code | Parameter Name                                  | Setting                                                                       |
|---------------|-------------------------------------------------|-------------------------------------------------------------------------------|
| P0.01         | Control mode                                    | 1(Closed – loop vector control)                                               |
| P0.02         | Command source selection                        | 1(Terminal)                                                                   |
| P0.04         | Main frequency source X selection               | If PA.17=2, set P0.04=3 (FIC)<br>If PA.17=1 or 3, set P0.04=9 (Communication) |
| P0.08         | Deceleration time                               | 0.0s                                                                          |
| P0.09         | Deceleration time                               | 0.0s                                                                          |
| P2.00         | Motor type                                      | 2 : Synchronous motor)                                                        |
| P5.00         | X1 terminal function selection                  | 1 : Forward RUN (FWD enabled)                                                 |
| P5.01         | X2 terminal function selection                  | 48: Servo pump PID selection terminal 1                                       |
| P5.02         | X3 terminal function selection                  | 53: Slave pump address selection terminal 1                                   |
| P5.03         | X4 terminal function selection                  | 9: Fault reset ( RESET)                                                       |
| P5.04         | X5 terminal function selection                  | 5 : CAN communication enabled                                                 |
| P6.01         | Control board relay RB<br>RC function selection | 2 : Fault output                                                              |
| P6.02         | Control board relay KA<br>KC function selection | 23: Double-discharge plunger pump sloping switchover (NO)                     |
| P6.03         | Control board relay KA<br>KC function selection | 24: Oil pressure control output (NC)                                          |

## Oil pump function parameter setting

Oil pump function parameter setting

### System flow and pressure settings

| Function code | Description                                   | Remarks                                                                                                    |
|---------------|-----------------------------------------------|----------------------------------------------------------------------------------------------------|
| PA.18         | Full load oil pressure<br>corresponding speed | Set the maximum speed of motor operation, that<br>is, the motor speed corresponding to 100% of the<br>flow command    |
| PA.20         | Oil pressure setting<br>value                 | Set the maximum pressure of the system,<br>0~maximum oil pressure range (PA.21)                                       |
| PA.21         | Maximum oil<br>pressure range                 | Set the pressure range of the pressure sensor,<br>corresponding to the voltage 0~10VDC output<br>type pressure sensor |

FIV1 Oil pressure command corresponding setting

| Function code | Description                              | Remarks                                                                               |
|---------------|------------------------------------------|---------------------------------------------------------------------------------------|
| P5.13         | FIV1 minimum input                       | Oil pressure command minimum voltage input,<br>corresponding to FIV1 zero drift       |
| P5.14         | FIV1 minimum input corresponding setting | Oil pressure minimum command, default 0.0%, is zero pressure                          |
| P5.15         | FIV1 maximum input                       | Oil pressure command maximum voltage input, generally maximum 10V input               |
| P5.16         | FIV1 maximum input corresponding setting | Oil pressure maximum command, 100.0% corresponding oil pressure setting value (PA.20) |

Used to set the corresponding relationship between  $0 \sim 10V$  (or other range) of FIV1 hydraulic pressure command corresponding to  $0 \text{kg/cm}^2 \sim \text{oil pressure setting value (PA.20)}$ .

#### FIV2 flow command corresponding setting

| Function code | Description                              | Remarks                                                                                                    |
|---------------|------------------------------------------|----------------------------------------------------------------------------------------------------|
| P5.18         | FIV2 minimum input                       | Flow command minimum voltage input, corresponding to FIC zero drift                                          |
| P5.19         | FIV2 minimum input corresponding setting | Flow minimum command, default 0.0%, ie zero flow                                                             |
| P5.20         | FIV2 maximum input                       | Flow command maximum voltage input, generally maximum 10V input                                              |
| P5.21         | FIV2 maximum input corresponding setting | Flow maximum command, default 100.0%<br>corresponds to full load oil pressure<br>corresponding speed (PA.18) |

It is used to set the corresponding relationship between 0~10V (or other range) of FIV2 flow command corresponding to 0rpm~ full load oil pressure corresponding speed (PA.18).

FIC oil pressure feedback corresponding setting

| Function code | Description                             | Remarks                                                                                                  |
|---------------|-----------------------------------------|----------------------------------------------------------------------------------------------------|
| P5.23         | FIC minimum input                       | Oil pressure feedback minimum voltage input,<br>corresponding to FIC zero drift                          |
| P5.24         | FIC minimum input corresponding setting | Oil pressure feedback minimum value, default 0.0%, ie zero pressure                                      |
| P5.25         | FIC maximum input                       | Oil pressure feedback maximum voltage input, generally maximum 10V input                                 |
| P5.26         | FIC maximum input corresponding setting | Hydraulic feedback maximum value, default<br>100.0% corresponds to maximum oil pressure<br>range (PA.21) |

It is used to set the corresponding relationship between the FIC hydraulic feedback 0~10V (or other range) corresponding pressure sensor range 0kg/cm<sup>2</sup>~maximum oil pressure range (PA.21).

#### Pressure relief setting (parameter number: PA.19)

| Function code | Description           | Remarks                                                                                                    |
|---------------|-----------------------|----------------------------------------------------------------------------------------------------|
| PA.19         | Pressure relief speed | The pressure relief speed at the time of pressure<br>relief is set according to the percentage of the full<br>load oil pressure corresponding speed (PA.18).<br>Used to set the maximum reverse running speed<br>of the motor. The larger the set value, the faster<br>the pressure relief, but too large will cause the<br>oil pump to reverse the noise; the smaller the set<br>value, the slower the pressure relief. |

### Minimum flow rate without command/minimum pressure setting without command (parameter number: PA.22, PA.23)

Due to the internal leakage of the oil pump, when the system does not give the flow and pressure setting, the hydraulic oil in the oil circuit will flow back to the oil tank, causing the air to enter the oil circuit, causing the system to operate noise and instability, so it is necessary to give a certain minimum flow. And minimum pressure.

| Function code | Description                                           | Remarks                                                                                                    |
|---------------|-------------------------------------------------------|----------------------------------------------------------------------------------------------------|
| PA.22         | Minimum flow rate<br>without command<br>Setting range | 0.0%~50.0%, corresponding to the percentage setting of the full load hydraulic pressure corresponding speed (PA.18) |
| PA.23         | Minimum pressure<br>without command<br>Setting range  | 0.0kg/cm <sup>2</sup> ~50.0kg/cm <sup>2</sup>                                                                       |

## Oil pressure FIV filter time setting

| Function code | Description                                                            | Setting range | Factory value |
|---------------|------------------------------------------------------------------------|---------------|---------------|
| P5.17         | FIV1 sampling filter time                                              | 0~10.000s     |               |
| PA.24         | Oil pressure command acceleration time                                 | 0~2.000s      | 0.020s        |
| PA.25         | Given oil pressure rises filter time                                   | 0~2.000s      | 0.030s        |
| PA.26         | Given oil pressure drop s filter time                                  | 0~2.000s      | 0.030s        |
| PB.22         | Injection action curves curve rise<br>time (terminal 48=1, 49=0 valid) | 0~2.000s      | 0.030s        |
| PB.23         | Injection action curves curve fall time (terminal 48=1, 49=0 valid)    | 0~2.000s      | 0.030s        |
| PB.26         | Injection given oil pressure rise time                                 | 0~2.000s      | 0.020s        |
| PB.27         | Injection given oil pressure drop time                                 | 0~2.000s      | 0.020s        |

## ♦ Flow rate FIV2 filter time setting

| Function code | Description                                                       | Setting range | Factory value |
|---------------|-------------------------------------------------------------------|---------------|---------------|
| P5.22         | FIV2 sampling filter time                                         | 0~10.000s     | 0.020s        |
| PB.19         | Flow rise filter time                                             | 0~2.000s      | 0.030s        |
| PB.20         | Flow reduction filter time                                        | 0~2.000s      | 0.030s        |
| PB.24         | Injection action flow rising slope<br>(terminal 48=1, 49=0 valid) | 0~2.000s      | 0.100S        |
| PB.25         | Injection action flow drop slope<br>(terminal 48=1, 49=0 valid)   | 0~2.000s      | 0.100S        |

### Oil Pressure PID Mode: Determined by terminal 48 and terminal 49

The servo drive provides 4 groups of PID parameters, which are selected according to the combination of the input terminals 48 and the input terminals 49, the following table describes the relationship between PID group selection.

| 49 | 48 | PID Group            |
|----|----|----------------------|
| 0  | 0  | Group 1: PA.03~PA.05 |
| 0  | 1  | Group 2: PA.06~PA.08 |
| 1  | 0  | Group 3: PA.09~PA.11 |
| 1  | 1  | Group 4: PA.12~PA.14 |

To achieve a faster system response, increase the proportional gain and derivative time and decrease the integral time. Be aware that quicker response may lead to overshot and system oscillation.

Decreasing the proportional gain and derivative time and increasing the integral time will slow the system response. Be aware that too slow response will reduce system efficiency and product stability.

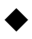

 Oil Pressure PID Proportional Gain (PA.03, PA.06, PA.09, PA0.12)

The larger the proportional gain, the faster the system response. Too large setting will cause the system to oscillation, but too small setting will slow the system response.

Oil Pressure PID Integral Time (PA.04, PA.07, PA.10, PA0.13)

The shorter the integral time is, the faster the system response is. Too short setting will cause overshot and system oscillation. But too long setting will slow system response and make the oil pressure unstable.

Oil Pressure Overshoot Suppression (PB.06/PB.28, PB.07/PB.29)

This function is used for pressure overshoot suppression at high speed.

Overshoot suppression detection level (PB.06/PB.28):

The larger the value of the parameter is, the later the overshoot suppression starts, the poorer the suppression effect becomes, and the bigger the overshoot will be. The smaller the

value is, the sooner the overshoot suppression starts, and the better the suppression effect and the smaller the overshoot will be.

#### Overshoot suppression coefficient (PB.07/PB.29):

The larger the value of parameter is, the better the suppression effect will be. But too large value will cause the pressure curve to be unsmooth. The smaller the value is, the poorer the suppression effect becomes and the bigger the overshoot will be.

#### • Oil Pressure Loop PID Response Gain (PB.08)

It is used to adjust the response of the entire hydraulic loop. The lager the gain is, the faster the response is; however, this will cause system oscillation. The smaller the gain is, the slower the response is.

Reduce the gain when the inertia of the hydraulic system is lager or the oil pipe is slim.

#### Commissioning of Pressure holding stability

If the holding pressure fluctuates greatly during commissioning, increase the low-speed loop response; that is, increase the value of P3.00 and decrease the value of P3.01. Note that two parameter must be modified properly to avoid motor oscillation.

# Chapter 4 Function Code Table

Group P and Group C are standard function parameters. Group D includes the monitoring function parameters.

The symbols in the function code table are described as follows:

- "  $\precsim$  ": The parameter can be modified when the Servo drive is in either stop or running state.
- "★ ": The parameter cannot be modified when the Servo drive is in the running state.
  - "The parameter is the actually measured value and can't be modified.
- "\*": The parameter is factory parameter can be set only by the manufacturer.

| Function<br>Code | Name                                 | Setting Range                                                                                                    | Default | Property |  |
|------------------|--------------------------------------|----------------------------------------------------------------------------------------------------|---------|----------|--|
|                  | Group P0 : Standard Parameters       |                                                                                                    |         |          |  |
| P0.00            | Model display                        | 1: G type ( heavy load)                                                                                                    | 1       | •        |  |
| P0.01            | Control mode                         | 1:Closed-loop vector control (CLVC)<br>2: V/F Control                                                                                                    | 1       | *        |  |
| P0.02            | Command source selection             | 0: Operation panel control (LED OFF)<br>1: Terminal control (LED ON)<br>2: Communication setting (LED blinking)                                                                                                    | 0       | \$       |  |
| P0.04            | Main frequency<br>source X selection | 0:Digital setting (P0.08 preset, UP/<br>DOWN modification, non-retentive)<br>1: Digital setting (P0.08 preset UP/<br>DOWN modification, retentive)<br>2: FIV1<br>3: FIV2<br>4: FIC<br>6: Multi-speed<br>9: Communication setting | 0       | *        |  |
| P0.08            | Acceleration time 1                  | 0.0s ~ 6500.0s                                                                                                    | 20.0s   | ☆        |  |
| P0.09            | Deceleration time 1                  | $0.0s \sim 6500.0s$                                                                                                    | 20.0s   | \$       |  |

| Function<br>Code | Name                                  | Setting Range                                                                                    | Default                  | Property |
|------------------|---------------------------------------|--------------------------------------------------------------------------------------------------|--------------------------|----------|
|                  |                                       | Group P0 : Standard Parameters                                                                   |                          |          |
| P0.10            | Preset frequency                      | 0.00Hz ~ maximum frequency (P0.12)                                                               | 50.00Hz                  | ☆        |
| P0.11            | Rotating direction                    | 0: Same direction<br>1: Reverse direction                                                        | 0                        | ☆        |
| P0.12            | Maximum<br>frequency                  | $0.00$ Hz $\sim$ 599.00Hz                                                                        | 200.00Hz                 | *        |
| P0.13            | Source of<br>frequency upper<br>limit | 0: Set by P0.14<br>1: FIV 1<br>2: FIV2<br>3: FIC<br>5: Communication settings                    | 0                        | *        |
| P0.14            | Frequency<br>upper limit              | Frequency lower limit (P0.16) to maximum frequency (P0.12)                                       | 200.00Hz                 | ☆        |
| P0.15            | Upper limit offset                    | 0.00Hz to maximum frequency (P0.12)                                                              | 0.00Hz                   | ☆        |
| P0.16            | Frequency<br>lower limit              | 0.00Hz to frequency upper limit ( P0.14)                                                         | 0.00Hz                   | ☆        |
| P0.17            | Carrier frequency                     | 1.0kHz ~ 12.0kHz                                                                                 | Model<br>dependent       | ☆        |
|                  |                                       | Group P2: Motor Parameters                                                                       |                          |          |
| P2.00            | Motor type                            | 2: Servo motor                                                                                   | 2                        | *        |
| P2.01            | Motor<br>rated power                  | 0.4kW ~ 450.0kW                                                                                  | Model<br>dependent       | *        |
| P2.02            | Motor<br>rated voltage                | $0V \sim 600V$                                                                                   | Model<br>dependent       | *        |
| P2.03            | Motor<br>rated current                | 0.01A ~ 6500.0A                                                                                  | Model<br>dependent       | *        |
| P2.04            | Motor<br>rated frequency              | 0.00Hz to maximum frequency (P0.12)                                                              | Model<br>dependent       | *        |
| P2.05            | Motor<br>rated speed                  | 1rpm $\sim$ 30000rpm                                                                             | Model<br>dependent       | *        |
| P2.06            | Motor<br>type selection               | 0~65535                                                                                          | 0                        | *        |
| P2.16            | Stator resistance<br>(servo motor)    | 0.001Ω to 65.535Ω<br>(Servo drive power<=55kW)<br>0.0001Ω to 6.5535Ω<br>(Servo drive power>55kW) | Auto tuning<br>parameter | *        |

| Function<br>Code | Name                                      | Setting Range                                                                                      | Default                  | Property |
|------------------|-------------------------------------------|----------------------------------------------------------------------------------------------------|--------------------------|----------|
|                  |                                           | Group P2: Motor Parameters                                                                         |                          |          |
| P2.17            | Shaft D<br>inductance<br>(servo motor)    | 0.01mH to 655.35mH<br>(Servo drive power<=55kW)<br>0.001mH to 65.535mH<br>(Servo drive power>55kW) | Auto tuning<br>parameter | *        |
| P2.18            | Shaft Q<br>inductance<br>(servo motor)    | 0.01mH to 655.35mH<br>(Servo drive power<=55kW)<br>0.001mH to 65.535mH<br>(Servo drive power>55kW) | Auto tuning<br>parameter | *        |
| P2.20            | Back EMF<br>(servo motor)                 | 0~65535                                                                                            | Auto tuning<br>parameter | *        |
| P2.21            | Reserved                                  |                                                                                                    |                          | *        |
| P2.27            | Pulses per<br>revolution of<br>encoder    | 1~65535                                                                                            | 1024                     | *        |
| P2.28            | Encoder type                              | 0: ABZ incremental encoder<br>1: UVW incremental encoder<br>2: Resolver                            | 2                        | *        |
| P2.30            | Inversion of<br>feedback speed            | 0: Consistent<br>1: Reverse                                                                        | 0                        | *        |
| P2.31            | Encoder<br>installation angle             | 0.0° ~ 359.9°                                                                                      | 0.0°                     | *        |
| P2.34            | Number of pole<br>pairs of resolver       | 1~50                                                                                               | 1                        | *        |
| P2.36            | Encoder signal<br>fault detection<br>time | 0.000: Detection invalid<br>0.001s $\sim$ 60.000s                                                  | 2s                       | *        |

| Function<br>Code | Name                                 | Setting Range                                                                                                    | Default | Property |
|------------------|--------------------------------------|----------------------------------------------------------------------------------------------------|---------|----------|
|                  |                                      | Group P2: Motor Parameters                                                                                                    |         |          |
| P2.37            | Motor auto-tuning<br>mode            | <ul> <li>0: No operation</li> <li>1: No-load static auto-tuning</li> <li>2: No-load dynamic auto- tuning,<br/>rotating at high-speed in the reverse<br/>direction</li> <li>3: With-load static auto-tuning</li> <li>4: No-load fast dynamic auto- tuning,<br/>rotating at high-speed in the reverse<br/>direction</li> <li>5: No-load dynamic auto-tuning,<br/>rotating at high-speed in the forward<br/>direction</li> <li>6: No-load fast dynamic auto-tuning,<br/>rotating at high-speed in the forward<br/>direction</li> </ul> | 0       | *        |
|                  | Gr                                   | oup P3: Vector Control Parameters                                                                                                    |         |          |
| P3.00            | Speed loop<br>proportional<br>gain 1 | 1~400                                                                                                    | 60      | ☆        |
| P3.01            | Speed loop<br>integration time 1     | $0.01 \mathrm{s} \sim 10.00 \mathrm{s}$                                                                                                    | 0.30s   | \$       |
| P3.02            | Switchover<br>frequency 1            | $0.00 \sim P3.05$                                                                                                    | 5.00Hz  | ☆        |
| P3.03            | Switchover<br>frequency 1            | 1~400                                                                                                    | 60      | ☆        |
| P3.04            | Speed loop<br>integration time 2     | $0.01 \mathrm{s} \sim 10.00 \mathrm{s}$                                                                                                    | 0.30s   | ☆        |
| P3.05            | Switchover<br>frequency 2            | P3.02 to maximum frequency                                                                                                    | 10.00Hz | ☆        |
| P3.06            | Slip<br>compensation<br>coefficient  | 50% ~ 200%                                                                                                    | 100%    | ☆        |
| P3.07            | Speed feedback filter time           | 0.5ms $\sim$ 10.0ms                                                                                                    | 1.0ms   | \$       |
| P3.08            | Torque control                       | 0: Invalid<br>1: Valid                                                                                                    | 0       | ☆        |

| Function<br>Code | Name                                                                  | Setting Range                                                                                                    | Default | Property |
|------------------|-----------------------------------------------------------------------|----------------------------------------------------------------------------------------------------|---------|----------|
|                  | Gr                                                                    | oup P3: Vector Control Parameters                                                                                     |         |          |
| P3.09            | Torque upper limit<br>source                                          | 0: P3.10<br>1: FIV 1<br>2: FIV2<br>3: FIC<br>5: Communication setting<br>Analog input range corresponding to<br>P3.10 | 0       | \$       |
| P3.10            | Torque upper limit                                                    | 0.0% ~ 250.0%                                                                                                    | 200.00% | ☆        |
| P3.11            | Torque filter<br>bandwidth                                            | 0Hz ~ 1500Hz                                                                                                    | 500Hz   | ☆        |
| P3.13            | Current loop<br>low-speed<br>proportional gain                        | 0.2 ~ 5.0                                                                                                    | 1.0     | *        |
| P3.14            | Current loop low-<br>speed integral<br>gain                           | 0.2 ~ 5.0                                                                                                    | 1.0     | *        |
| P3.15            | Current loop<br>high-speed<br>proportional gain                       | 0.2 ~ 5.0                                                                                                    | 1.0     | *        |
| P3.16            | Current loop high-<br>speed integral<br>gain                          | 0.2 ~ 5.0                                                                                                    | 1.0     | *        |
| P3.18            | Field weakening<br>control mode                                       | 0: Direct calculation<br>1: Automatic adjustment<br>2: Automatic adjustment + calculation                             | 0       | *        |
| P3.19            | Field weakening<br>depth of servo<br>motor                            | 0% ~ 50%                                                                                                    | 5%      | *        |
| P3.20            | Field weakening<br>current coefficient                                | 0~500                                                                                                    | 5       | *        |
| P3.21            | Maximum power<br>output adjustment<br>gain of servo<br>motor          | 20% ~ 300%                                                                                                    | 100%    | *        |
| P3.22            | Excitation current<br>adjustment gain<br>calculated by<br>servo motor | 40% ~ 200%                                                                                                    | 120%    | *        |

| Function<br>Code | Name                                     | Setting Range                                                                                                    | Default | Property |
|------------------|------------------------------------------|----------------------------------------------------------------------------------------------------|---------|----------|
|                  | Gr                                       | oup P3: Vector Control Parameters                                                                                                    |         |          |
| P3.23            | Overvoltage<br>modulation<br>coefficient | 100% ~ 120%                                                                                                    | 110%    | \$       |
| P3.24            | Bus voltage filter                       | 0.000 ~ 0.100                                                                                                    | 0.000   | \$       |
| P3.25            | Selection of<br>Back EMF<br>compensation | 0: Disabled<br>1: Enabled                                                                                                    | 0       | *        |
|                  |                                          | Group P5: Input Terminals                                                                                                    |         |          |
| P5.00            | X1<br>function selection                 | 0: No function<br>1: Forward RUN (FWD)<br>2: Reverse RUN (REV)<br>3: Three-wire control mode<br>4: Forward JOG (FJOG)                                           | 1       | *        |
| P5.01            | X2<br>function selection                 | 5: Reverse JOG (RJOG)<br>8: Coast to stop<br>9: Fault reset (RESET)<br>11: External fault NO input<br>33: External fault NC input                               | 0       | *        |
| P5.02            | X3<br>function selection                 | 48: Servo pump PID selection terminal 1<br>49: Servo pump PID selection terminal 2<br>50: CAN communication enabled<br>51: Slave pump enabled as master<br>pump | 0       | *        |
| P5.03            | X4<br>function selection                 | 52: Switchover from pressure mode to<br>speed mode<br>53: Slave pump address selection<br>terminal 1<br>54: Slave pump address                                  | 9       | *        |
| P5.04            | X5<br>function selection                 | selection terminal 2<br>55: Switchover from injection to pressure<br>holding<br>56: Fault reset (not allowed at<br>overcurrent)                                 | 0       | *        |
| P5.10            | X filter time                            | 1~10                                                                                                    | 4       | ☆        |
| P5.11            | Terminal<br>command mode                 | 0: Two-line 1<br>1: Two-line 2<br>2: Three-line 1<br>3: Three-line 2                                                                                            | 0       | *        |
| P5.13            | FIV1<br>minimum input                    | 10.00V ~ P5.15                                                                                                    | 0.02V   | \$       |

| Function<br>Code | Name                                              | Setting Range     | Default | Property |  |
|------------------|---------------------------------------------------|-------------------|---------|----------|--|
|                  | Group P5: Input Terminals                         |                   |         |          |  |
| P5.14            | Corresponding<br>setting of FIV1<br>minimum input | -100.0% ~ +100.0% | 0.0%    | ☆        |  |
| P5.15            | FIV1 maximum<br>input                             | P5.13 ~ +10.00V   | 10.00V  | ☆        |  |
| P5.16            | Corresponding<br>setting of FIV1<br>maximum input | P5.13 ~ +10.00V   | 100.0%  | \$       |  |
| P5.17            | FIV1 filter time                                  | 0.000s ~ 10.000s  | 0.010s  | ☆        |  |
| P5.18            | FIV2 minimum<br>input                             | -10.00V ~ P5.20   | 0.02V   | \$       |  |
| P5.19            | Corresponding<br>setting of FIV2<br>minimum input | -100.0% ~ +100.0% | 0.0%    | \$       |  |
| P5.20            | FIV2 maximum<br>input                             | P5.18 ~ +10.00V   | 10.00V  | \$       |  |
| P5.21            | Corresponding<br>setting of FIV2<br>maximum input | -100.0% ~ +100.0% | 100.0%  | \$       |  |
| P5.22            | FIV2 filter time                                  | 0.000s ~ 10.000s  | 0.005s  | ☆        |  |
| P5.23            | FIC minimum<br>input                              | -10.00V ~ P5.25   | 0.02V   | \$       |  |
| P5.24            | Corresponding<br>setting of FIC<br>minimum input  | -100.0% ~ +100.0% | 0.0%    | ☆        |  |
| P5.25            | FIC maximum<br>input                              | P5.23 ~ +10.00V   | 10.00V  | ☆        |  |
| P5.26            | Corresponding<br>setting of FIC<br>maximum input  | -100.0% ~ +100.0% | 100.0%  | ☆        |  |
| P5.27            | FIC filter time                                   | 0.000s ~ 100.00s  | 0.000s  | *        |  |

| Function<br>Code | Name                             | Setting Range                                                                                                    | Default | Property |
|------------------|----------------------------------|----------------------------------------------------------------------------------------------------|---------|----------|
|                  |                                  | Group P6: Output Terminals                                                                                                    |         |          |
| P6 01            | Control board<br>relay (RB / RC) | 0: No output<br>1: Servo drive running<br>2: Fault output                                                                                                    | 2       | ÷        |
|                  | function selection               | 6: Servo motor overload pending<br>7: Servo drive overload pending                                                                                                    |         | A        |
| P6.02            | Control board<br>relay (TA / TC) | 12: Accumulative running time reached<br>15: Ready<br>20: Communication setting                                                                                                    | 1       | *        |
|                  | function selection               | 23: Double-discharge plunger pump<br>sloping switchover 1                                                                                                    |         |          |
| P6.03            | Control board<br>relay (KA / KC) | 24: Pressure control state output<br>25: Slave pump alarm<br>26: Double-discharge plunger pump                                                                                                    | 0       | <u>~</u> |
|                  | function selection               | sloping switchover 2<br>27: Bus voltage establishment                                                                                                    |         | ^        |
| P6.04            | reserved                         | 28: Business running time reached<br>29: Business running time not reaching<br>24 hours                                                                                                    |         |          |
| P6.05            | reserved                         | 30: Output of Maximum reverse<br>rotational speed                                                                                                    |         |          |
| P6.07            | FOV1<br>output selection         | 0: Running frequency<br>1: Set frequency<br>2: Output current<br>3: Output torque<br>4: Output power<br>5: Output voltage<br>7: FIV1                                                                 | 10      | \$       |
| P6.08            | FOV2<br>output selection         | <ul> <li>8: FIV2</li> <li>9: FIC</li> <li>10: Feedback rotational speed (oil pressure control mode)</li> <li>11: Feedback pressure (oil pressure control mode)</li> <li>12 ~ 16: Reserved</li> </ul> | 11      | *        |
| P6.10            | FOV1<br>offset coefficient       | -100.0% ~ +100.0%                                                                                                    | 0.00%   | ☆        |
| P6.11            | FOV1 gain                        | -10.00 ~ +10.00                                                                                                    | 1.00    | ☆        |
| P6.12            | FOV2<br>offset coefficient       | -100.0% ~ +100.0%                                                                                                    | 0.0%    | ☆        |
| P6.13            | FOV1 gain                        | -10.00 ~ +10.00                                                                                                    | 1.00    | ☆        |

| Function<br>Code | Name                                                 | Setting Range                                                                                                    | Default | Property |
|------------------|------------------------------------------------------|----------------------------------------------------------------------------------------------------|---------|----------|
|                  | Gro                                                  | oup P7: Operation Panel and Display                                                                                                    |         |          |
| P7.02            | STOP/RESET<br>key function                           | <ul> <li>0: Valid only in operation panel control</li> <li>1: Stop function of the STOP key valid in terminal control</li> <li>2: Reset function of the STOP key valid in terminal control</li> <li>3: Both stop and reset functions of the STOP key valid in terminal control</li> </ul> | 2       | \$       |
| P7.06            | Load speed<br>display coefficient                    | 0.0001 ~ 6.5000                                                                                                    | 1.0000  | *        |
| P7.07            | Heatsink<br>temperature 1                            | 0.0°C∼ 120.0°C                                                                                                    | -       | •        |
| P7.09            | Accumulative<br>running time                         | 0h $\sim$ 65535h                                                                                                    | -       | •        |
| P7.11            | Software version                                     | -                                                                                                    | -       | •        |
| P7.12            | Set running time                                     | 0h $\sim$ 65535h                                                                                                    | 0       | ☆        |
| P7.13            | Action selection<br>upon set running<br>time reached | 0: Continue to run<br>1: Stop and report "END2"                                                                                                    | 0       |          |
|                  | Group Pa                                             | 3: Manufacture Factory Setting Parame                                                                                                    | eter    |          |
|                  |                                                      | Group P9: Fault and Protection                                                                                                    |         |          |
| P9.00            | Motor overload<br>protection<br>selection            | 0: Disabled<br>1: Enabled                                                                                                    | 0       | \$       |
| P9.01            | Motor overload protection gain                       | 0.20 ~ 10.00                                                                                                    | 2.00    | \$       |
| P9.02            | Motor<br>temperature<br>protection                   | 0: Disabled<br>1: Enabled                                                                                                    | 1       | ☆        |
| P9.03            | Runaway speed deviation                              | 0.50Hz ~ 50.00Hz                                                                                                    | 10.00Hz | *        |
| P9.04            | Detection time of runaway fault                      | 0.1s ~ 20.0s                                                                                                    | 10.0s   | *        |
| P9.05            | Startup protection selection                         | 0: Disabled<br>1: Enabled                                                                                                    | 0       | \$       |

| Function<br>Code | Name                                                      | Setting Range                                                                                                    | Default            | Property |
|------------------|-----------------------------------------------------------|----------------------------------------------------------------------------------------------------|--------------------|----------|
|                  | Gr                                                        | oup P9: Fault and Protection                                                                                                    |                    |          |
| P9.06            | Software<br>undervoltage<br>threshold                     | 120.0V ~ 400.0V                                                                                                    | Model<br>dependent | \$       |
| P9.07            | Delection of short-<br>circuit to groung<br>uopn power-on | 0: Disabled<br>1: Enabled                                                                                                    | 1                  | *        |
| P9.08            | Braking voltage                                           | $650.0 V \sim 820.0 V$                                                                                                    | Model<br>dependent | \$       |
| P9.09            | Allowed braking unit<br>running time                      | 0.1s ~ 3600.0s                                                                                                    | 5.0s               | ☆        |
| P9.12            | Power input phase<br>loss protection<br>selection         | Bits: Power input phase loss<br>protection selection<br>0: Disabled 1: Enabled                                                                                                    | 1                  | *        |
| P9.13            | Power output phase<br>loss protection<br>selection        | 0: Disabled<br>1: Enabled                                                                                                    | 1                  | \$       |
| P9.14            | 1st Fault type                                            | 0: No fault<br>1: Reserved<br>2: Overcurrent during acceleration<br>3: Overcurrent during deceleration<br>4: Overcurrent at constant speed<br>5: Overvoltage during acceleration<br>6: Overvoltage during deceleration<br>7: Overvoltage at constant speed<br>9: Under voltage<br>10: Servo drive overload<br>12:Power input phase loss<br>13: Power output phase loss<br>14: Heatsink overheat                                                                                                   | -                  | •        |
| P9.15            | 2nd Fault type                                            | <ul> <li>15: External device fault</li> <li>16: Communication fault</li> <li>17: Contactor fault</li> <li>18: Current detection fault</li> <li>19: Motor auto-tuning fault</li> <li>21: EEPROM read-write fault</li> <li>23: Short circuit to ground</li> <li>24: Reserved</li> <li>25: Reserved</li> <li>26: Accumulative running time reached</li> <li>27: Business running time reached</li> <li>40: Wave-chasing current limiting fault</li> <li>42: CAN communication interrupted</li> </ul> | -                  | •        |

| Function<br>Code                            | Name                                               | Setting Range                                                                                                    | Default | Property |
|---------------------------------------------|----------------------------------------------------|----------------------------------------------------------------------------------------------------|---------|----------|
|                                             |                                                    | Group P9: Fault and Protection                                                                                                    |         |          |
| P9.16                                       | 3rd (latest)<br>Fault type                         | <ul> <li>43: Resolver fault during motor auto-tuni<br/>ng</li> <li>44: Speed deviation protection fault</li> <li>45: Motor overheat</li> <li>46: Servo pump sensor fault</li> <li>47: Slave fault spending</li> <li>48: CAN address conflicted</li> <li>49: Cable between resolver and PG<br/>card disconnected</li> <li>52: Multi-master fault in<br/>multi-pump convergent flow</li> <li>58: Parameter restoration fault</li> <li>59: Back EMF abnormal fault</li> <li>61: Brake pipe in braking<br/>protection state for long time</li> <li>63: Reverse running time reached</li> </ul> | -       | •        |
| P9.17                                       | Frequency<br>@ 3rd (latest)<br>fault               | -                                                                                                    | -       | •        |
| P9.18                                       | Current<br>@ 3rd (latest)<br>fault                 | -                                                                                                    | -       | •        |
| P9.19                                       | Bus Voltage<br>@ 3rd (latest)<br>fault             | -                                                                                                    | -       | •        |
| P9.20                                       | Input<br>terminal state<br>@ 3rd (latest)<br>fault | -                                                                                                    | -       | •        |
| P9.21                                       | Input<br>terminal state<br>@ 3rd (latest)<br>fault | -                                                                                                    | -       | •        |
| Group PA: Servo Pump PID Control Parameters |                                                    |                                                                                                    |         |          |
| PA.00                                       | FI zero drift auto correction                      | 0: Disabled<br>1: Enabled                                                                                                    | 0       | *        |
| PA.02                                       | Oil pressure<br>PID algorithm<br>selection         | 0~2                                                                                                    | 0       | *        |

| Function<br>Code | Name                                         | Setting Range                                                                                                    | Default        | Property |
|------------------|----------------------------------------------|----------------------------------------------------------------------------------------------------|----------------|----------|
|                  | Group F                                      | PA: Servo Pump PID Control Paramete                                                                                                    | rs             |          |
| PA.03            | Oil pressure<br>control Kp1                  | 0.0 ~ 800.0                                                                                                    | 210.0          | ☆        |
| PA.04            | Oil pressure<br>control Ti 1                 | 0.001s ~ 10.000s                                                                                                    | 0.100s         | ☆        |
| PA.05            | Oil pressure<br>control Td 1                 | 0.000s ~ 1.000s                                                                                                    | 0.000s         | ☆        |
| PA.06            | Oil pressure<br>control Kp 2                 | 0.0 ~ 800.0                                                                                                    | 210.0          | ☆        |
| PA.07            | Oil pressure<br>control Ti 2                 | 0.001s ~ 10.000s                                                                                                    | 0.100s         | ☆        |
| PA.08            | Oil pressure<br>control Td 2                 | 0.000s ~ 1.000s                                                                                                    | 0.000s         | ☆        |
| PA.09            | Oil pressure<br>control Kp 3                 | 0.0 ~ 800.0                                                                                                    | 210.0          | ☆        |
| PA.10            | Oil pressure<br>control Ti 3                 | 0.001s ~ 10.000s                                                                                                    | 0.100s         | ☆        |
| PA.11            | Oil pressure<br>control Td 3                 | 0.000s ~ 1.000s                                                                                                    | 0.000s         | ☆        |
| PA.12            | Oil pressure<br>control Kp 4                 | 0.0 ~ 800.0                                                                                                    | 210.0          | ☆        |
| PA.13            | Oil pressure<br>control Ti 4                 | 0.001s ~ 10.000s                                                                                                    | 0.100s         | ☆        |
| PA.14            | Oil pressure<br>control Td 4                 | 0.000s ~ 1.000s                                                                                                    | 0.000s         | ☆        |
| PA.15            | Max. value of<br>Integral limit<br>deviation | $0.0$ kg/cm <sup>2</sup> $\sim$ PA.20                                                                                                    | 45.0kg/<br>cm2 | \$       |
| PA.16            | Integral limit<br>mode selection             | 0~1                                                                                                    | 0              | ☆        |
| PA.17            | Oil pressure<br>control mode                 | 0: Non-oil pressure control mode<br>1: Oil pressure control mode 1 (CAN<br>setting)<br>2: Oil pressure control mode (Al Setti<br>ng)<br>3: CAN oil pressure control mode 2<br>4: Reserved | 0              | *        |

| Function<br>Code                                  | Name                                                                  | Setting Range                                                           | Default                | Property |
|---------------------------------------------------|-----------------------------------------------------------------------|-------------------------------------------------------------------------|------------------------|----------|
|                                                   | Group F                                                               | PA: Servo Pump PID Control Paramete                                     | rs                     |          |
| PA.18                                             | Max. motor speed                                                      | Motor speed corresponding to max.<br>frequency lower limit to 30000 rpm | 2000 rpm               | \$       |
| PA.19                                             | Reverse pressure<br>relief speed                                      | 0.0% ~ 100.0%                                                           | 10.0%                  | ☆        |
| PA.20                                             | System oil<br>pressure                                                | 0.0kg/cm <sup>2</sup> to Maximum oil pressure<br>(PA.21)                | 175kg/cm <sup>2</sup>  | ☆        |
| PA.21                                             | Max. oil pressure                                                     | System oil pressure (PA.20) to 500.0kg/<br>cm <sup>2</sup>              | 250kg/cm <sup>2</sup>  | ☆        |
| PA.22                                             | Minimum flow                                                          | 0.0% ~ 50.0%                                                            | 0.50%                  | ☆        |
| PA.23                                             | Minimum<br>pressure                                                   | 0.0 kg/cm² ~ 50.0 kg/cm²                                                | 0.5kg/ cm <sup>2</sup> | ☆        |
| PA.24                                             | Oil pressure<br>reference ramp<br>time                                | 0.000s ~ 2.000s                                                         | 0.020s                 | \$       |
| PA.25                                             | S-curve rise filter<br>time of set oil<br>pressure                    | 0.001s ~ 10.000s                                                        | 0.030s                 | \$       |
| PA.26                                             | S-curve fall filter<br>time of set oil<br>pressure                    | 0.001s ~ 1.000s                                                         | 0.030s                 | \$       |
| PA.27                                             | Min. pressure of<br>reverse pressure<br>relief                        | 0.0kg/cm <sup>2</sup> ~ PA.20                                           | 0                      | \$       |
| PA.28                                             | Long-time running<br>protective time of<br>reverse pressure<br>relief | 0.001s ~ 5.000s                                                         | 0.000s                 | \$       |
| Group PB: Servo Pump Control Auxiliary Parameters |                                                                       |                                                                         |                        |          |
| PB.00                                             | Pressure sensor<br>fault detection<br>current lower limit             | 0% ~ 300%(P2.03)                                                        | 100%                   | \$       |
| PB.01                                             | Pressure sensor<br>fault detection<br>speed upper limit               | 0% ~ 100% (PA.18)                                                       | 50%                    | \$       |

| Function<br>Code | Name                                                                    | Setting Range                                      | Default    | Property                       |
|------------------|-------------------------------------------------------------------------|----------------------------------------------------|------------|--------------------------------|
|                  | Group PB                                                                | : Servo Pump Control Auxiliary Parame              | eters      |                                |
| PB.02            | Fault detection<br>time of oil<br>pressure sensor                       | 0.000s: Detection invalid<br>0.001s $\sim$ 60.000s | 0.500s     | ☆                              |
| PB.03            | Setting of max.<br>speed in pressure<br>control                         | 0.0% ~ 100.0%                                      | 10.0%      | ☆                              |
| PB.04            | Setting of min.<br>oil pressure in<br>pressure control                  | 0.0% ~ 100.0%                                      | 60.0%      | \$                             |
| PB.05            | Delay of pressure<br>control state<br>output                            | 0.000s ~ 10.000s                                   | 0.100s     | ☆                              |
| PB.06            | Overshoot<br>suppression<br>detection level                             | 0~2000                                             | 200        | \$                             |
| PB.07            | Overshoot<br>suppression<br>coefficient                                 | 0~3.000                                            | 0.200      | $\stackrel{\sim}{\rightarrow}$ |
| PB.08            | Oil pressure loop<br>gain coefficient                                   | $0.20 \sim 5.00$                                   | 1.00       | \$                             |
| PB.09            | Oil pressure<br>deviation of<br>oil pressure<br>suppression<br>disabled | 0.0kg/cm² ~ PA.20                                  | 10.0kg/cm² | \$                             |
| PB.10            | Pressure loop<br>output upper limit                                     | 0~50.0                                             | 2.0        | ☆                              |
| PB.11            | Pressure loop<br>output upper limit                                     | 50.0% ~ 250.0%                                     | 160.0%     | ☆                              |
| PB.12            | Injection valve<br>opening delay<br>time                                | 0.000s $\sim$ 0.500s                               | 0.00s      | ☆                              |
| PB.13            | Start valve<br>pressure relief<br>delay                                 | 0.001 ~ 5.000s                                     | 0.100s     | $\overset{\circ}{\Sigma}$      |
| PB.14            | Exit valve<br>pressure relief<br>delay                                  | 0.001 ~ 5.000s                                     | 0.100s     | ☆                              |
| PB.15            | Pressure<br>deviation lower<br>limit of start valve<br>pressure relief  | 0.0 $\sim$ PA.20( system oil pressure)             | 0.0kg      | *                              |

| Function<br>Code | Name                                                                     | Setting Range                                                           | Default | Property |
|------------------|--------------------------------------------------------------------------|-------------------------------------------------------------------------|---------|----------|
|                  | Injec                                                                    | tion Overshoot Suppression Coefficien                                   | t       |          |
| PB.16            | Pressure lower<br>limit of start valve<br>pressure relief                | 0.0 $\sim$ PA.20(system oil pressure)                                   | 0.0kg   | \$       |
| PB.17            | Rotational speed filter time                                             | 0s ~ 5.000s                                                             | 0.005s  | ☆        |
| PB.18            | Current filtering time                                                   | 0s ~ 5.000s                                                             | 0.010s  | ☆        |
| PB.19            | Flow rise filtering time                                                 | 0s ~ 1.000s                                                             | 0.100s  | ☆        |
| PB.20            | Flow fall filter time                                                    | 0s~1.000s                                                               | 0.100s  | ☆        |
| PB.21            | Flow leakage compensation                                                | 0.0% ~ 50.0%                                                            | 0.0%    | ☆        |
| PB.22            | Injection S-curve rise<br>time                                           | 0.001s ~ 1.000s                                                         | 0.030s  | ☆        |
| PB.23            | Injection S-curve fall time                                              | 0.001s ~ 1.000s                                                         | 0.030s  | ☆        |
| PB.24            | Injection flow rise slope                                                | 0.001s ~ 5.000s                                                         | 0.100s  | ☆        |
| PB.25            | Injection flow fall slope                                                | 0.001s $\sim$ 5.000s                                                    | 0.100s  | ☆        |
| PB.26            | Oil pressure<br>reference rise time                                      | $0.000  m s \sim 2.000  m s$                                            | 0.020s  | *        |
| PB.27            | Oil pressure<br>reference fall time                                      | $0.000  m s \sim 2.000  m s$                                            | 0.020s  | ☆        |
| PB.28            | Injection overshoot<br>suppression<br>detection level                    | 0~2000                                                                  | 200     | ☆        |
| PB.29            | Injection overshoot<br>suppression<br>coefficient                        | 0.000s ~ 3.000s                                                         | 0.200s  | ☆        |
|                  | Group PC:                                                                | Multi-pump Oil Pressure Control Paran                                   | neters  |          |
| PC.01            | Master judges<br>whether to send<br>slave speed enabled<br>in multi-pump | 0: Forbid enabling the slave speed<br>1: Allow enabling the slave speed | 0       | *        |

| Function<br>Code | Name                                                                                            | Setting Range                         | Default | Property |
|------------------|-------------------------------------------------------------------------------------------------|---------------------------------------|---------|----------|
|                  | Group PC:                                                                                       | Multi-pump Oil Pressure Control Paran | neters  |          |
| PC.02            | Pressure holding<br>control gain<br>in multi-pump<br>convergent flow                            | 20 ~ 800                              | 100     | \$       |
| PC.03            | Pressure<br>deviation for<br>decreasing PI<br>to de-twitter<br>in multi-pump<br>injection mode  | 0.0 ~ 50.0kg                          | 5.0kg   | ${\sim}$ |
| PC.04            | Flow lower limit<br>for decreasing<br>PI to de-twitter<br>in multi-pump<br>injection mode       | 0 ~ 30000rpm                          | 0rpm    | \$       |
| PC.05            | Flow detection<br>time for<br>decreasing PI<br>to de-twitter<br>in multi-pump<br>injection mode | 0.200s ~ 2.000s                       | 0.400s  | *        |
| PC.06            | Pressure<br>deviation of slave<br>pump not working<br>in the CAN multi-<br>pump mode            | 0 ~ 50.0kg                            | 5.0kg   | \$       |
| PC.07            | Flow lower limit<br>of slave pump<br>not working in the<br>CAN multi-pump<br>mode               | -100.0% ~ 100.0%                      | 0       | \$       |
| PC.08            | Judgment delay<br>of slave pump<br>to stop without<br>speed reference                           | 0.010s ~ 5.000s                       | 1.000s  | ☆        |
| PC.09            | Deceleration time<br>of slave pump<br>to stop without<br>speed reference                        | 0.001s ~ 5.000s                       | 0.200s  | \$       |

| Function<br>Code | Name                                            | Setting Range                                                                                                    | Default | Property |
|------------------|-------------------------------------------------|----------------------------------------------------------------------------------------------------|---------|----------|
|                  | Group PC:                                       | Multi-pump Oil Pressure Control Paran                                                                                                    | neters  |          |
| PC.10            | Slave min. input                                | -100.0% ~ PC.12                                                                                                    | 0.0%    | \$       |
| PC.11            | Corresponding<br>setting of slave<br>min. input | -100.0% ~ 100.0%                                                                                                    | 0.0%    | ☆        |
| PC.12            | Slave medium<br>input                           | PC.10 ~ PC.14                                                                                                    | 10.0%   | ☆        |
| PC.13            | Slave medium<br>input                           | -100.0% ~ 100.0%                                                                                                    | 0.0%    | ☆        |
| PC.14            | Slave max. input                                | PC.12 ~ 100.0%                                                                                                    | 100.0%  | ☆        |
| PC.15            | Corresponding<br>setting of slave<br>max. input | -100.0% ~ 100.0%                                                                                                    | 100.0%  | \$       |
|                  |                                                 | Group PD: Communication Parameters                                                                                                    |         |          |
| PD.00            | Baud rate                                       | 0: 300BPS<br>1: 600BPS<br>2: 1200BPS<br>3: 2400BPS<br>4: 4800BPS<br>5: 9600BPS<br>6: 19200BPS<br>7: 38400BPS<br>8: 57600BPS<br>9: 115200BPS                                             | 5       | \$       |
| PD.01            | Data format                                     | 0: No check, data format <8, N, 2><br>1: Even parity check, data format<8, E,<br>1> 2:<br>Odd Parity check, data format<8,O,1><br>3: No check data format <8, N, 1> Valid<br>for Modbus | 0       | \$       |
| PD.02            | PD.01                                           | 1 ~ 200<br>0: Broadcast address                                                                                                    | 1       | ☆        |
| PD.03            | Response delay                                  | 0ms ~ 20ms                                                                                                    | 2       | \$       |

| Function<br>Code | Name                                      | Name                                                                                                    | Default  | Property |
|------------------|-------------------------------------------|----------------------------------------------------------------------------------------------------|----------|----------|
|                  | Gro                                       | oup PD: Communication Parameters                                                                                |          |          |
| PD.04            | Timeout<br>duration                       | 0.0: Invalid<br>0.1s ~ 60.0s                                                                                    | 0.0      | ☆        |
| PD.05            | Communication protocol                    | 0:Standard Modbus protocol                                                                                      | 0        | ☆        |
| PD.06            | CAN baud rate                             | 0: 20k<br>1: 50k<br>2: 125k<br>3: 250k<br>4: 500k<br>5: 1M                                                      | 4        | *        |
| PD.07            | CAN<br>communication<br>address           | 1~30                                                                                                    | 1        | \$       |
| PD.08            | CAN continuous<br>communication<br>time   | 0.0s (invalid) 0.1s $\sim$ 600.0s                                                                               | 0.3S     | \$       |
| PD.09            | CAN multi-pump<br>mode                    | 0: Broadcast mode<br>1: Multi- master mode                                                                      | 0        | \$       |
| PD.10            | CAN slave<br>address 1                    | 0~65535                                                                                                    | 0        | ☆        |
| PD.11            | CAN slave<br>address 2                    | 0~65535                                                                                                    | 0        | ☆        |
| PD.12            | CAN slave<br>address 2                    | 0~65535                                                                                                    | 0        | ☆        |
| PD.13            | CAN slave<br>address 4                    | 0~65535                                                                                                    | 0        | ☆        |
|                  |                                           | Group PP: User Function Code                                                                                    | <u>.</u> |          |
| PP.00            | User Password                             | 0~65535                                                                                                    | 0        | \$       |
| PP.01            | Parameter<br>initialization               | 0: No operation<br>01: Restore default setting (excluding<br>servo motor parameters)<br>02: Clear fault records | 0        | *        |
| PP.02            | Password for<br>user storage<br>operation | 0~65535                                                                                                    | 0        | ☆        |
| PP.03            | User storage<br>mode                      | 0: No operation<br>1: Store user parameters                                                                     | 0        | \$       |

If PP.00 is set to a non-zero number parameter protection is enabled. You must enter the correct user password to enter the menu. To cancel the password protection function enter with password and set PP.00 to 0.

| Function Code | Name                                  | Min. Unit         |  |  |  |
|---------------|---------------------------------------|-------------------|--|--|--|
|               | Group D0: View Servo Drive Parameters |                   |  |  |  |
| D0.00         | Running frequency (Hz)                | 0.01Hz            |  |  |  |
| D0.01         | Set frequency (Hz)                    | 0.01Hz            |  |  |  |
| D0.02         | Bus voltage (V)                       | 0.1V              |  |  |  |
| D0.03         | Output voltage (V)                    | 1V                |  |  |  |
| D0.04         | Output current (A)                    | 0.01A             |  |  |  |
| D0.05         | Output power (kW)                     | 0.1kW             |  |  |  |
| D0.06         | Output torque (%)                     | 0.1%              |  |  |  |
| D0.07         | X input state                         | -                 |  |  |  |
| D0.08         | X input state                         | -                 |  |  |  |
| D0.09         | FIV1 voltage (after correction)       | -10.00V ~ 10.000V |  |  |  |
| D0.10         | FIV2 voltage (after correction)       | -10.00V ~ 10.000V |  |  |  |
| D0.11         | FIC voltage (after correction)        | -10.00V ~ 10.000V |  |  |  |
| D0.30         | FIV1 voltage (before correction)      | -10.00V ~ 10.000V |  |  |  |
| D0.31         | FIV2 voltage (before correction)      | -10.00V ~ 10.000V |  |  |  |
| D0.32         | FIC voltage (before correction)       | -10.00V ~ 10.000V |  |  |  |
| D0.34         | FIC voltage (before correction)       | 0.000V ~ 10.000V  |  |  |  |
| D0.35         | FOV2 output voltage                   | 0.000V ~ 10.000V  |  |  |  |

| Function Code                         | Name                                    | Min. Unit                        |  |
|---------------------------------------|-----------------------------------------|----------------------------------|--|
| Group D01: View Servo Pump Parameters |                                         |                                  |  |
| D1.00                                 | Real-time angle                         | 0.0° ~ 359.9°                    |  |
| D1.01                                 | Set oil pressure                        | 0.0kg to system oil pressure     |  |
| D1.02                                 | Feedback oil pressure                   | 0.0kg to maximum oil pressure    |  |
| D1.03                                 | Motor speed                             | -9999rpm $\sim$ 30000rpm         |  |
| D1.04                                 | FIV1 analog voltage                     | -10.00V ~ 10.000V                |  |
| D1.05                                 | FIV2 analog voltage                     | -10.00V ~ 10.000V                |  |
| D1.06                                 | FIC analog voltage                      | -10.00V ~ 10.000V                |  |
| D1.07                                 | FIC analog voltage                      | -10.00V ~ 10.000V                |  |
| D1.08                                 | FIV2 zero drift                         | -10.00V ~ 10.000V                |  |
| D1.09                                 | FIC zero drift                          | -10.00V ~ 10.000V                |  |
| D1.10                                 | Reference flow                          | 0.00Hz $\sim$ maximum frequency  |  |
| D1.11                                 | Resolver signal interference degree     | 0~1000                           |  |
| D1.12                                 | Oil pressure reference of host computer | 0.0kg $\sim$ system oil pressure |  |
| D1.13                                 | CAN communication interference status   | 0~128                            |  |
| D1.14                                 | Number of CAN messages sent             | 0~65535                          |  |
| D1.15                                 | Number of CAN messages received         | 0~65535                          |  |
| D1.16                                 | CAN buffer use ratio                    | 0~1.00%                          |  |

# Chapter 5 Fault Checking & Troubleshooting

## 5.1 Fault Alarm & Troubleshooting

The PH300 series servo drive provides alarm information and protective functions. When a fault occurs, PH300 serie servo drives implement the protective function, stop output, makes the fault relay act, and displays the fault code on the operation panel. Before contacting Physis for technical support, you can first determine the fault type, analyze the causes, and perform troubleshooting according to the description in this chapter. If the fault can't be rectified, please contact the agent or Physis.

The OUOC in the warning message is a hardware overcurrent or overvoltage signal. In most cases, the hardware overvoltage fault causes the OUOC alarm.

| Symptom      | Fault Display | Possible Causes                                               | Solutions                              |
|--------------|---------------|---------------------------------------------------------------|----------------------------------------|
|              |               | The servo drive output circuit is earthed or short circuited. | Eliminate external faults.             |
|              |               | Motor auto-tuning is not<br>performed properly.               | Perform motor auto-tuning.             |
|              |               | The acceleration time is too short.                           | Increase the acceleration time.        |
|              |               | The customized torque boost                                   | Adjust the customized torque boost     |
| during       | 001           | or V/F curve is not proper.                                   | or V/F curve properly.                 |
| acceleration | 001           | The input voltage of the                                      | Adjust the input voltage to the normal |
| acceleration |               | servo drive is too low.                                       | range.                                 |
|              |               | The rotating motor is restarted.                              | Remove the sudden load.                |
|              |               | The rotating motor is restarted.                              | Remove the sudden load.                |
|              |               | The capacity level of the                                     | Increase the capacity level of the     |
|              |               | servo drive is too low.                                       | servo drive.                           |

| Symptom                             | Fault Display | Possible Causes                                                         | Solutions                                                                      |
|-------------------------------------|---------------|-------------------------------------------------------------------------|--------------------------------------------------------------------------------|
|                                     |               | The servo drive output circuit is earthed or short circuited.           | Eliminate external faults.                                                     |
|                                     |               | Motor auto-tuning is not<br>performed properly.                         | Perform motor auto-tuning.                                                     |
| Overcurrent                         | 002           | The deceleration time is too short.                                     | Increase the deceleration time.                                                |
| deceleration                        | 002           | The input voltage of the servo drive is too low.                        | Adjust the input voltage to the normal range.                                  |
|                                     |               | A sudden load is added during deceleration.                             | Remove the sudden load.                                                        |
|                                     |               | The braking unit and braking                                            | Eliminate external faults. Install an                                          |
|                                     |               | resistor are not installed.                                             | output reactor if the cable is too long.                                       |
| Overcurrent<br>at constant<br>speed |               | The servo drive output circuit<br>is earthed or has leakage<br>current. | Eliminate external faults. Install an output reactor if the cable is too long. |
|                                     | OC3           | Motor auto-tuning is not performed properly.                            | Perform motor auto-tuning.                                                     |
|                                     |               | The input voltage of the servo drive is too low.                        | Adjust the input voltage to the normal range.                                  |
|                                     |               | A sudden load is added during deceleration.                             | Increase the capacity level of the servo drive.                                |
|                                     |               | The capacity level of the servo drive is too low.                       | Increase the capacity level of the servo drive.                                |
|                                     | OU1           | The input voltage of servo drive is too high.                           | Adjust the input voltage to the normal range.                                  |
| Overvoltage                         |               | An external force drives the motor during acceleration.                 | Remove the external force or install a braking resistor.                       |
| acceleration                        |               | The acceleration time is too short.                                     | Increase the acceleration time .                                               |
|                                     |               | The braking unit and braking resistor are not installed.                | Install the braking unit and braking resistor.                                 |
|                                     |               | The input voltage of servo drive is too high.                           | Adjust the input voltage to the normal range.                                  |
| Overvoltage                         | 0112          | An external force drives the motor during deceleration.                 | Remove the external force or install a braking resistor.                       |
| deceleration                        | 002           | The deceleration time is too short.                                     | Increase the deceleration time .                                               |
|                                     |               | The braking unit and braking resistor are not installed.                | Install the braking unit and braking resistor.                                 |

| Symptom                    | Fault Display | Possible Causes                                                     | Solutions                                                                                            |  |
|----------------------------|---------------|---------------------------------------------------------------------|----------------------------------------------------------------------------------------------------|--|
| Overvoltage at             | 0110          | The input voltage of servo drive is too high.                       | Adjust the input voltage to the normal range.                                                        |  |
| speed                      | 003           | An external force drives the motor during acceleration.             | Remove the external force or install a braking resistor.                                             |  |
| Control power supply fault | POF           | The input voltage of the servo drive is not in the allowable range. | The input voltage of the servo drive is not in the allowable range.                                  |  |
|                            |               | Instantaneous power failure occurs                                  | Perform the reset operation.                                                                         |  |
| Undervoltage               |               | The input voltage of the servo drive is not in the allowable range. | Adjust the input voltage to the normal range.                                                        |  |
|                            | LU            | The DC bus voltage is abnormal.                                     |                                                                                                    |  |
|                            |               | The rectifier bridge and snubber resistor are abnormal.             | Contact the agent or Physis.                                                                         |  |
|                            |               | The drive board is abnormal.                                        |                                                                                                    |  |
|                            |               | The main control board is abnormal.                                 |                                                                                                    |  |
| Servo drive                | OL2           | The load is too heavy or the motor is blocked.                      | The capacity level of the servo drive is too low.                                                    |  |
| overload                   |               | The capacity level of the servo drive is too low.                   | Increase the capacity level of the servo drive.                                                      |  |
| Motor                      | OL1           | The load is too heavy or the motor is blocked.                      | Set the motor parameters correctly.<br>Reduce the load and check the<br>motor and connected machine. |  |
| ovenodu                    |               | The capacity level of the servo drive is too low.                   | Increase the capacity level of the servo drive.                                                      |  |
|                            |               | The three-phase power supply is abnormal.                           | Eliminate external faults.                                                                           |  |
| Phase loss on              |               | The drive board is abnormal.                                        |                                                                                                    |  |
| input side                 | LI            | The anti-thunder board is                                           |                                                                                                    |  |
|                            |               | abnormal.                                                           | Contact the agent or Physis.                                                                         |  |
|                            |               |                                                                     | The main control board is abnormal.                                                                  |  |

| Symptom                      | Fault Display | Possible Causes                                                                                    | Solutions                                                                      |
|------------------------------|---------------|----------------------------------------------------------------------------------------------------|--------------------------------------------------------------------------------|
| Phase loss on<br>output side | Lo            | The power cables between<br>the servo drive and the servo<br>motor are abnormal.                   | Eliminate external faults.                                                     |
|                              |               | Three phase outputs of the servo drive are unbalanced in the V/F mode without the motor connected. | Three-phase winding of the motor is abnormal and eliminate the fault.          |
|                              |               | The drive board is abnormal.                                                                       | Contact the agent or Physis.                                                   |
|                              |               | The main control board is abnormal.                                                                |                                                                                |
| Module<br>overheat           | он            | The ambient temperature is too temperature.                                                        | Reduce ambient temperature.                                                    |
|                              |               | The air filter is blocked.                                                                         | Clean the air filter.                                                          |
|                              |               | The cooling fan is damaged.                                                                        | Replace the cooling fan.                                                       |
|                              |               | The module thermistor is damaged.                                                                  | Replace the thermistor.                                                        |
|                              |               | The inverter module is damaged.                                                                    | Replace the inverter module.                                                   |
| Motor overheat               | OH2           | Wiring of the PTC sensor for<br>motor overheat protection is<br>incorrect.                         | Eliminate the wiring fault.                                                    |
|                              |               | The motor temperature is too high.                                                                 | Reduce the load of the motor, add cooling fans or increase the motor capacity. |
|                              |               | Motor demagnetization                                                                              | Contact the agent or Physis.                                                   |
| External device<br>fault     | EF            | External fault signal is input via a X terminal.                                                   | Eliminate external faults.                                                     |
|                              |               | External fault signal is input via a virtual IO function.                                          | Perform the reset operation.                                                   |
| Communication fault          | EF            | The host computer is not working.                                                                  | Check wiring of the host computer.                                             |
|                              |               | The wiring for communication is abnormal.                                                          | Check wiring of the communication cable.                                       |
|                              |               | The communication<br>parameters in group PD are<br>set improperly.                                 | Set the communication parameters properly.                                     |

| Symptom                                          | Fault Display | Possible causes                                                                                    | Solutions                                                      |  |
|--------------------------------------------------|---------------|----------------------------------------------------------------------------------------------------|----------------------------------------------------------------|--|
| Contactor fault                                  | RAy           | The drive board and power supply are abnormal.                                                     | Replace the drive board or power board.                        |  |
|                                                  |               | The contactor is abnormal.                                                                         | Replace the contactor.                                         |  |
| Current detection fault                          | IE            | The HALL device is abnormal.                                                                       | Replace the HALL devices.                                      |  |
|                                                  |               | The drive board is abnormal.                                                                       | Replace the drive board.                                       |  |
| Current detection                                | TE            | The motor parameters are<br>not set according to the<br>nameplate.                                 | Set the motor parameters correctly.                            |  |
| luun                                             |               | The motor auto-tuning times out.                                                                   | Check wiring between the servo drive and the servo motor.      |  |
|                                                  | PG            | The encoder model don't match the servo drive.                                                     | Select the adapted encoder.                                    |  |
| Encoder fault                                    |               | The encoder wiring is<br>incorrect.                                                                | Eliminate the wiring fault.                                    |  |
|                                                  |               | The encoder is damaged.                                                                            | Replace the encoder.                                           |  |
|                                                  |               | The PG card is faulty.                                                                             | Replace the PG card.                                           |  |
| EEPROM fault                                     | EEP           | The Chip of EEPROM is<br>damaged.                                                                  | Replace the main control board.                                |  |
| Servo drive                                      | OUOC          | Overvoltage                                                                                        | Deal with overvoltage fault                                    |  |
| hardware fault                                   |               | Overcurrent                                                                                        | Deal with overcurrent fault                                    |  |
| Short circuit to<br>ground                       | GND           | The motor is short circuited to the ground                                                         | Replace the cable or motor                                     |  |
| Accumulative<br>running time<br>reached          | END1          | The accumulative running<br>time is equal to or greater<br>than set accumulative<br>running time   | Clear the record through the parameter initialization function |  |
| Accumulative<br>business running<br>time reached | END2          | Accumulative business<br>running time is equal to or<br>greater than set business<br>running time. | Clear the record through the parameter initialization function |  |
| PID feedback<br>lost during<br>running           | PIDE          | PID feedback lost during running                                                                   | Contact the agent or Physis.                                   |  |
| Wave-chasing<br>current limit fault              | CBC           | The load is too heavy or the motor is blocked.                                                     | Reduce the load and check the motor and connected machine.     |  |
|                                                  |               | Reduce the load and check the motor and connected machine.                                         | Increase the capacity level of the servo drive.                |  |

| Symptom                             | Fault Display | Possible causes                                                      | Solutions                                                                                                    |
|-------------------------------------|---------------|----------------------------------------------------------------------|----------------------------------------------------------------------------------------------------|
| Too large speed<br>deviation        | ESP           | The encoder parameters are set incorrectly.                          | The encoder parameters are set incorrectly.                                                                    |
|                                     |               | The motor auto-tuning is not performed.                              | Reduce the load and check the motor and connected machine.                                                     |
|                                     |               | P9.03 and P9.04 are set incorrectly.                                 | Set P9.03 and P9.04 correctly according to the actual situation.                                               |
| Motor over-<br>speed fault          | oSP           | Incorrect encoder parameter setting.                                 | Set the encoder parameter correctly.                                                                           |
|                                     |               | The motor auto-tuning is not performed.                              | Set parameters correctly according to the actual situation.                                                    |
| Initial position<br>fault           | INI           | The motor parameter are<br>not set based on the actual<br>situation. | Check that the motor parameters<br>are set correctly and whether the<br>setting of rated current is too small. |
| Pressure<br>sensor fault            | AL. 46        | Wiring of the pressure sensor is incorrect.                          | Eliminate the wiring fault.                                                                                    |
|                                     |               | The power supply of pressure sensor is abnormal.                     | Eliminate the power supply fault.                                                                              |
|                                     |               | Output of pressure sensor is abnormal.                               | Replace the pressure sensor.                                                                                   |
| CAN<br>communication<br>interrupted | CAN           | CAN communication<br>parameters are set<br>incorrectly.              | Set correct CAN communication parameters.                                                                      |
|                                     |               | The wiring of CAN communication is incorrect.                        | Eliminate the wiring fault.                                                                                    |

## 5.2 Eliminate Wiring Fault

The following symptoms may occur during use of the servo drive. When these symptoms occur, perform simple analysis based on the following table.

## Table 5-1 Symptoms and Diagnostics

| SN | Fault                                                                                                    | Possible Causes                                                                                     | Solutions                                                                          |  |
|----|----------------------------------------------------------------------------------------------------|----------------------------------------------------------------------------------------------------|------------------------------------------------------------------------------------|--|
| 01 | No display upon<br>power-on.                                                                                               | There is no power supply to the servo<br>drive or the power input to the servo<br>drive is too low. | Check the power input.                                                             |  |
|    |                                                                                                    | The switch of power supply on the drive board is Faulty.                                            | Check the power input.                                                             |  |
|    |                                                                                                    | Components inside the servo drive are damaged.                                                      | Contact the agent or Physis.                                                       |  |
| 02 | "PH300" is<br>displayed at power-<br>on.                                                                                   | The cable connecting the control board and the drive board is in poor contact.                      | Contact the agent or Physis.                                                       |  |
|    |                                                                                                    | Components on the control board are damaged.                                                        |                                                                                    |  |
|    |                                                                                                    | The motor or the motor cable is short circuited to the ground.                                      |                                                                                    |  |
|    |                                                                                                    | The HALL device is faulty.                                                                          |                                                                                    |  |
|    |                                                                                                    | The power input to the servo drive is too low.                                                      |                                                                                    |  |
| 03 | "GND" is displayed at power-on.                                                                                            | The motor or the motor output cable is short circuited to the ground.                               | Check the insulation status<br>of the motor and the output<br>cable with a megger. |  |
|    |                                                                                                    | The servo drive is damaged.                                                                         | Contact the agent or Physis.                                                       |  |
| 04 | The servo drive<br>display is normal<br>upon power- on, but<br>displays "PH300"<br>after running and<br>stops immediately. | The external control terminal cable is short circuited.                                             | Eliminate external fault                                                           |  |
|    |                                                                                                    | The cooling fan is damaged or does not rotate.                                                      | Replace the cooling fan.                                                           |  |
| SN | Fault                                                  | Possible Causes                                                            | Solutions                                                                                                    |
|----|--------------------------------------------------------|----------------------------------------------------------------------------|----------------------------------------------------------------------------------------------------|
|    | OH (IGBT<br>overheat) fault is<br>reported frequently. | The carrier frequency is set too high.                                     | Reduce the carrier frequency (P017).                                                                                                    |
| 05 |                                                        | The cooling fan is damaged, or the air filter is blocked.                  | Replace the cooling fan and clean the air filter.                                                                                                    |
|    |                                                        | Components (thermal coupler or others) inside the servo drive are damaged. | Contact the agent or Physis.                                                                                                    |
|    |                                                        | Check the cable between the servo<br>drive and the servo motor             | Ensure the cable between the servo drive and the motor is normal.                                                                                                    |
| 06 | The motor does<br>not rotate after the                 | The motor is damaged or locked rotor occurs.                               | Replace the motor or rectify<br>mechanical fault.                                                                                                    |
|    | servo arive runs.                                      | The motor is damaged or locked rotor occurs.                               | Check and set the motor<br>parameters again.                                                                                                    |
|    |                                                        | The control board is faulty.                                               | Contact the agent or Physis.                                                                                                    |
|    | X terminals are<br>disabled.                           | The related parameters are set incorrectly.                                | Check and set the parameters in group P5 again.                                                                                                    |
| 07 |                                                        | The jumper across OP and +24 V becomes loose.                              | Re-connect the cables.                                                                                                    |
|    |                                                        | The jumper across OP and +24 V becomes loose.                              | Contact the agent or Physis.                                                                                                    |
|    | In CLVC mode, the                                      | The encoder is damaged or the encoder wiring is incorrect.                 | Replace the encoder and correct the wiring.                                                                                                    |
| 80 | motor speed can't be rise.                             | The PG card is faulty.                                                     | Replace the PG card.                                                                                                    |
|    |                                                        | The drive board is faulty.                                                 | Contact the agent or Physis.                                                                                                    |
|    | The servo drive<br>reports overcurrent                 | The motor parameters are set impro perly.                                  | Set the motor parameters or perform motor auto-tuning again.                                                                                                    |
| 09 | and overvoltage fault frequently.                      | The acceleration / deceleration time is improper.                          | Set proper acceleration / deceleration time .                                                                                                    |
|    |                                                        | The load fluctuates.                                                       | Contact the agent or Physis.                                                                                                    |
| 10 | rAy is reported<br>upon power- on or<br>running.       | The soft startup contactor is not closed.                                  | Check whether the contactor<br>cable is loose;<br>Check whether the contactor is<br>faulty;<br>Check whether the contactor<br>24V power supply is faulty;<br>Contact the agent or Physis; |

# Chapter 6 Maintenance

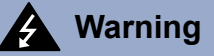

- Maintenance must be performed according to designated maintenance methods.
- Maintenance inspection and replacement of parts must be performed only by qualified professionals.
- Must shut off power supply and wait for 10 minutes before maintenance or inspection.
- Do not touch components directly of PCB board, otherwise servo drive can be damaged by static electricity
- Ensure all screws must be tightened after maintenance.

## 6.1 Daily Maintenance

In order to avoid the potential faults and ensure servo drive proper operation, prolong service life of the servo drive, it's necessary to carry out routine and periodic maintenance. Check the following items of daily maintenance:

| Inspection Items          | Inspection Points                                                                                      |  |  |
|---------------------------|----------------------------------------------------------------------------------------------------|--|--|
| Temperature /<br>Humidity | Ambient temperature : 0°C to 40 °C<br>Humidity: 0% to 95% and no condensation                          |  |  |
| Oil stain / Dust          | Ensure no oil stain, dust in servo drive.                                                              |  |  |
|                           | Check whether the servo drive is overheat or vibration.                                                |  |  |
| Servo drive               | Check whether the servo drive is overheat or vibration.                                                |  |  |
|                           | Ensure voltage input and frequency is in correct range.                                                |  |  |
| Motor                     | Check whether the servo motor whether is overheat or vibration, whether abnormal noise and phase loss. |  |  |

# 6.2 Periodic Inspection

Customer should perform period inspection within 6 months as followings.

| Inspection Items            | Inspection content            | Methods                                                  |
|-----------------------------|-------------------------------|----------------------------------------------------------|
| Screws of control terminals | Whether the screws are loose. | Tighten the screws                                       |
| PCB board                   | Dust and smudginess           | Clean the dust and smudginess with compressed air drying |
| Fan                         | Dust and smudginess           | Debris removal;<br>Replace the cooling fan               |
| Electrolytic<br>capacitor   | Discoloration or odor         | Replace the electrolytic capacitor                       |
| Radiator                    | Dust and smudginess           | Clean the dust and smudginess with compressed air drying |
| Components and parts        | Dust and smudginess           | Clean the dust and smudginess with compressed air drying |

### 6.3 Replacement of Vulnerable Components

Vulnerable components of the servo drive include the cooling fan and filter electrolytic capacitor. Their service life is related to the operation environment and maintenance status. Generally, the service life is shown as follows:

- ◆ Fan: Must be replaced when using up to 20,000 hours.
- Electrolytic Capacitor: Must be replaced when using up to 30,000-40,000 hours.

## 6.4 Warranty Agreement

Physis will provide 12-month warranty from date of manufacturing for the failure or damage under normal use conditions.

# Chapter 7 Selection of Peripheral Electrical Devices

| Name                                                                              | Description                                                                               |
|-----------------------------------------------------------------------------------|-------------------------------------------------------------------------------------------|
| Moulded case circuit breaker<br>(MCCB) or earth leakage circuit<br>breaker (ELCB) | Protect the wiring of servo drives, and to be beneficial to installation and maintenance. |
| Electromagnetic contractor (MC)                                                   | It's convenient for servo drives' power on and off, to ensure safety.                     |
| Surge absorber                                                                    | Absorbing electromagnetic and control surge current of relays                             |
| Isolation transformer                                                             | Decrease interference                                                                     |
| AC Reactor                                                                        | Protect servo drive, prevent the high harmonics and surge voltage.                        |
| Absorb regenerated energy.                                                        | Absorb regenerated energy.                                                                |
| Decrease of electromagnetic<br>interference which is caused by<br>servo drive.    | Decrease of electromagnetic interference which is caused by servo drive.                  |
| Ferrite ring                                                                      | Decrease of electromagnetic interference which is<br>caused by servo drive.               |

# 7.1 AC Input Reactor

|               | Motor Output | Parameters of      |                       |        |
|---------------|--------------|--------------------|-----------------------|--------|
| Voltage Level | (kW)         | Rated Currency (A) | Inductance Value (mH) | Remark |
|               | 7.5          | 40                 | 0.3                   |        |
|               | 11           | 60                 | 0.2                   |        |
|               | 15           | 80                 | 0.14                  |        |
|               | 18.5         | 90                 | 0.12                  |        |
|               | 22           | 120                | 0.1                   |        |
| 220Vac        | 30           | 150                | 0.07                  | Option |
|               | 37           | 200                | 0.06                  |        |
|               | 45           | 250                | 0.05                  |        |
|               | 55           | 250                | 0.04                  |        |
|               | 75           | 330                | 0.03                  |        |
|               | 90           | 400                | 0.025                 |        |

|               | Motor Output | Parameters o       | Parameters of AC Input Reactor |        |  |
|---------------|--------------|--------------------|--------------------------------|--------|--|
| voltage level | (kW)         | Rated Currency (A) | Inductance Value (mH)          | Remark |  |
|               | 7.5          | 20                 | 0.75                           |        |  |
|               | 11           | 30                 | 0.6                            |        |  |
|               | 15           | 40                 | 0.42                           |        |  |
|               | 18.5         | 50                 | 0.35                           |        |  |
|               | 22           | 60                 | 0.28                           |        |  |
|               | 30           | 80                 | 0.19                           |        |  |
|               | 37           | 90                 | 0.16                           |        |  |
|               | 45           | 120                | 0.13                           |        |  |
|               | 55           | 150                | 0.1                            |        |  |
|               | 75           | 200                | 0.12                           | Option |  |
|               | 90           | 250                | 0.06                           |        |  |
| 380Vac        | 110          | 250                | 0.06                           |        |  |
|               | 132          | 290                | 0.04                           |        |  |
|               | 160          | 330                | 0.04                           |        |  |
|               | 185          | 400                | 0.04                           |        |  |
|               | 200          | 490                | 0.03                           |        |  |
|               | 220          | 490                | 0.03                           |        |  |
|               | 250          | 530                | 0.03                           |        |  |
|               | 280          | 600                | 0.02                           |        |  |
|               | 315          | 660                | 0.02                           |        |  |
|               | 350          | 800                | 0.0175                         |        |  |
|               | 400          | 800                | 0.0175                         |        |  |
|               | 450          | 1000               | 0.014                          |        |  |

# 7.2 AC Output Reactor

|               | Motor Output | Parameters of      | Domork                |        |
|---------------|--------------|--------------------|-----------------------|--------|
| voltage level | (kW)         | Rated Currency (A) | Inductance Value (mH) | Remark |
|               | 7.5          | 40                 | 0.15                  |        |
|               | 11           | 60                 | 0.1                   |        |
|               | 15           | 80                 | 0.07                  |        |
|               | 18.5         | 90                 | 0.06                  |        |
|               | 22           | 120                | 0.05                  |        |
| 220Vac        | 30           | 150                | 0.035                 |        |
|               | 37           | 200                | 0.03                  |        |
|               | 45           | 250                | 0.025                 |        |
|               | 55           | 250                | 0.02                  |        |
|               | 75           | 330                | 0.015                 |        |
|               | 90           | 400                | 0.013                 |        |
|               | 7.5          | 20                 | 0.13                  | Ontion |
|               | 11           | 30                 | 0.087                 | Option |
|               | 15           | 40                 | 0.066                 |        |
|               | 18.5         | 50                 | 0.052                 |        |
|               | 22           | 60                 | 0.045                 |        |
|               | 30           | 80                 | 0.032                 |        |
| 380Vac        | 37           | 90                 | 0.03                  |        |
|               | 45           | 120                | 0.023                 |        |
|               | 55           | 150                | 0.019                 |        |
|               | 75           | 200                | 0.014                 |        |
|               | 90           | 250                | 0.011                 |        |
|               | 110          | 250                | 0.011                 |        |
|               | 132          | 290                | 0.008                 |        |

|               | Motor Output | Parameters of      | Pomark                |        |  |
|---------------|--------------|--------------------|-----------------------|--------|--|
| voltage level | (kW)         | Rated Currency (A) | Inductance Value (mH) | Remark |  |
|               | 160          | 330                | 0.008                 |        |  |
|               | 185          | 400                | 0.005                 |        |  |
|               | 200          | 490                | 0.004                 |        |  |
|               | 220          | 490                | 0.004                 |        |  |
| 2901/26       | 250          | 530                | 0.003                 | Ontion |  |
| SOUVAC        | 280          | 600                | 0.003                 | Option |  |
|               | 315          | 660                | 0.002                 |        |  |
|               | 350          | 800                | 0.002                 |        |  |
|               | 400          | 800                | 0.002                 |        |  |
|               | 450          | 1000               | 0.0012                |        |  |

# 7.3 Applied Braking Resistor Specification

| Voltage | Motor | Brake Resistor |                     | Brake        | Braking            | Motor          |
|---------|-------|----------------|---------------------|--------------|--------------------|----------------|
| Level   | (kW)  | Power (W)      | Resistance Value(Ω) | Unit<br>CDBR | l orque<br>(10%ED) | Output<br>(kW) |
|         | 7.5   | 1000W          | 16                  | Built-in 125 | 125                | 7.5            |
|         | 11    | 1500W          | 11                  |              |                    | 11             |
|         | 15    | 2500W          | 8                   |              |                    | 15             |
|         | 18.5  | 3.7KW          | 6.7                 |              |                    | 18.5           |
| 220Vac  | 22    | 4.5KW          | 6.7                 |              |                    | 22             |
|         | 30    | 5.5KW          | 5                   |              | 30                 |                |
|         | 37    | 7.5KW          | 3.3                 |              |                    | 37             |
|         | 45    | 4.5KW*2        | 5*2                 |              |                    | 45             |
|         | 55    | 5.5KW*2        | 5*2                 |              |                    | 55             |

| Voltage  | Motor | Br        | ake Resistor        | Brake           | Braking | Motor |
|----------|-------|-----------|---------------------|-----------------|---------|-------|
| Level    | (kW)  | Power (W) | Resistance Value(Ω) | CDBR            | (10%ED) | (kW)  |
| 2201/2-2 | 75    | 16KW      | 3.3                 | Built-in        |         | 75    |
| 220vac   | 90    | 6.5KW*3   | 6.3*3               | External        |         | 90    |
|          | 7.5   | 1000W     | 65                  |                 |         | 7.5   |
|          | 11    | 1500W     | 43                  |                 |         | 11    |
|          | 15    | 2000W     | 32                  |                 |         | 15    |
|          | 18.5  | 4KW       | 24                  |                 |         | 18.5  |
|          | 22    | 4.5KW     | 24                  |                 |         | 22    |
|          | 30    | 6KW       | 19.2                |                 |         | 30    |
|          | 37    | 7KW       | 14.8                | <b>Duilt in</b> | 125     | 37    |
|          | 45    | 9KW       | 12.8                | Duiit-iii       |         | 45    |
|          | 55    | 11KW      | 9.6                 |                 |         | 55    |
|          | 75    | 15KW      | 6.8                 |                 |         | 75    |
|          | 90    | 9KW*2     | 9.3*2               |                 |         | 90    |
| 380Vac   | 110   | 11KW*2    | 9.3*2               |                 |         | 110   |
|          | 132   | 13KW*2    | 6.2*2               |                 |         | 132   |
|          | 160   | 16KW*2    | 6.2*2               |                 |         | 160   |
|          | 185   | 19KW*2    | 2.5*2               |                 |         | 185   |
|          | 200   | 19KW*2    | 2.5*2               |                 |         | 200   |
|          | 220   | 21KW*2    | 2.5*2               |                 |         | 220   |
|          | 250   | 24KW*2    | 2.5*2               |                 |         | 250   |
|          | 280   | 27KW*2    | 2.5*2               | External        |         | 280   |
|          | 315   | 20KW*3    | 2.5*3               |                 |         | 315   |
|          | 350   | 23KW*3    | 2.5*3               |                 |         | 350   |
|          | 400   | 26KW*3    | 2.5*3               |                 |         | 400   |
|          | 450   | 29KW*3    | 2.5*3               |                 |         | 450   |

Note: The braking resistor value is related to the DC voltage when the servo drive is braking. For 380V power supply, DC voltage is 800V-820V and for 220V system, the DC voltage is 400V.

Calculate of Braking resistor value:

The braking resistor value is related to braking torque Mbr%, and for the different braking torque, the braking resistor values are different.

The calculation formula is as follows:

$$R = \frac{U_{dc}^2 \times 100}{P_{Motor} \times M_{br}\% \times \eta_{Driver} \times \eta_{Motor}}$$

The braking power is related to braking torque and braking frequency, as the calculation formula above indicates the braking torque is 125%, the frequency is 10%. However, according to the different load, the values in the calculation formula are just for reference only.

# Chapter 8 Multi-pump Control of IMM

Due to the limit of motor power and pump displacement, single pump can't meet the requirements of displacement, large tonnage injection molding machine needs multi-pump in parallel to converge maximum flow.

# 8.1 Parallel Pump Control

The parallel pump control is classified into multi-pump convergent flow and multi pump distributed flow.

Multi-pump convergent flow: A servo motor is used as the master drive, and the other drives are used as slave drives connected in parallel. The host computer outputs a set of flow and pressure analog signals.

Multi pump distributed flow: Multiple servo drives may work in multi-pump convergent flow mode or multi pump distributed flow mode (distributed PID control based on the oil pressure). The host computer outputs multiple sets of flow and pressure analog signals.

### Structure diagram of multi pump combined flow

The following figure shows the multi-pump convergent flow structure chart.

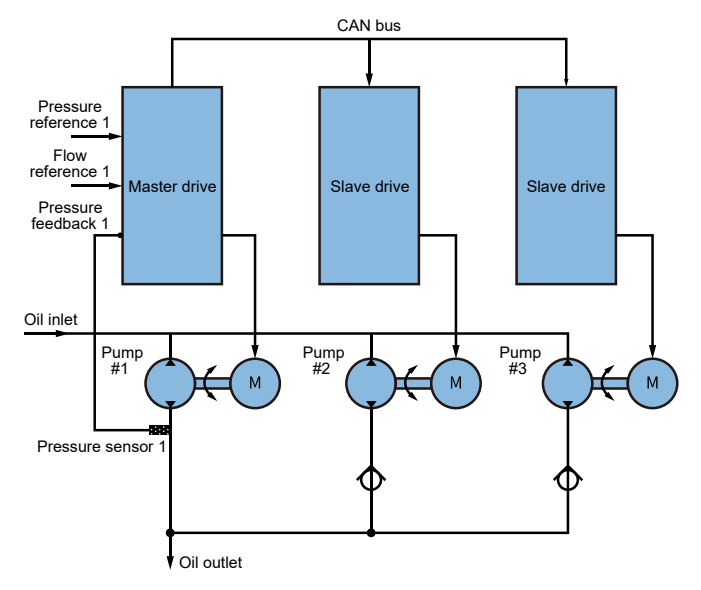

Note: You can ensure the same motor speed through the communication.

### Multi pump shunt structure

The following figure shows the multi pump distributed flow structure chart.

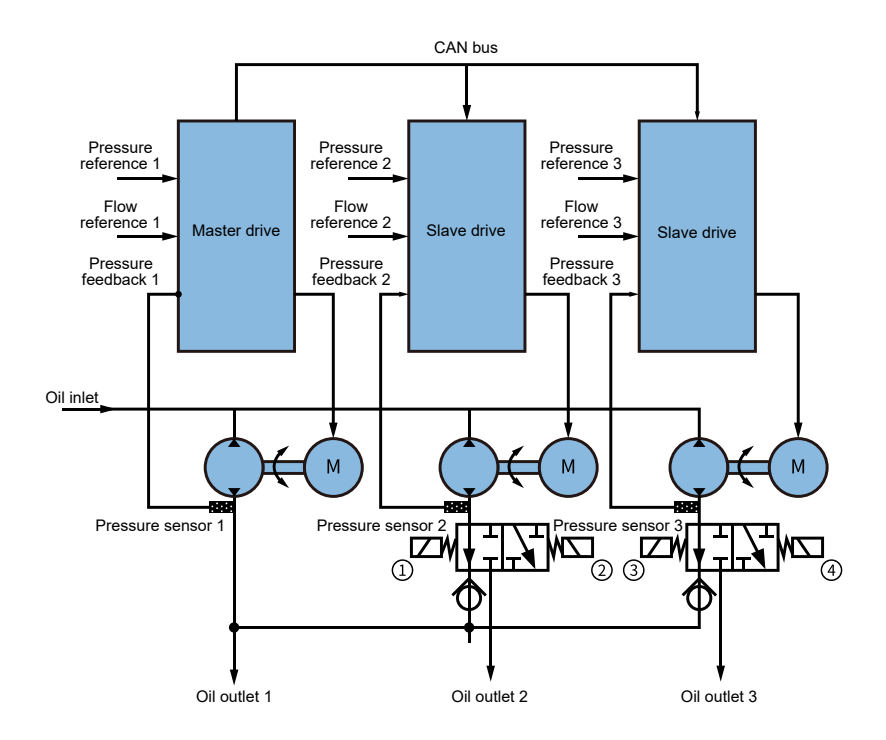

Note: You can ensure the same motor speed through the communication.

The convergent flow and distributed flow of pump 3 can be controlled by energizing solenoid valves  $\circ 1 \circ 2 \circ 3 \circ 4$ .

In the convergent flow control, the pressure reference, flow reference and pressure feedback signal received by the drive are invalid.

In the distributed flow, the CAN communication command received by the drive are invalid.

# 8.2 Multi-pump Control Mode

|       | CAN multi-pump | 0 | Multi-pump 1 (broadcast mode)    |
|-------|----------------|---|----------------------------------|
| FD.09 | mode           | 1 | Multi-pump 2 (multi-master mode) |

### Multi-pump 1:

• This mode is broadcast mode and is applicable to simple multi-pump control.

• When the slave pump is switched over to the master pump, the slave pump can't be controlled.

• To enable the multi-pump mode, set the DI terminal for 50# function.

• After disconnecting the DI terminal set for 50# function of the slave pump, the slave pump is switched over to the master pump.

### Multi-pump 2 :

This mode is the multi-master mode and can satisfy more complicated multipump convergent and distributed flow control. It supports a maximum of 4 multi-pump distributed flow control combinations.

### Wiring (Multi-pump convergent flow)

Set the corresponding parameter in group P6.02=25 (slave alarm output) and connect this signal to the system computer for alarm display.

Note: High-pressure without cause occurs on the oil channel of the slave pump in the pressure control when leakage of the check valve is large while the inner discharge of the slave pump is small. To relieve the high-pressure state of the oil channel, do as follows:

- Reduce the discharge of the slave pump to reasonable range.
- Decrease the torque upper limit of the slave drive to reasonable range.

• Set the speed response curve according to the max. discharge speed of the master pump, ensuring that the slave drive implements automatic pressure relief t low-speed holding pressure. For detailed parameter setting, refer to the following "Parameter Setting for Slave Pump Response to Master Pump Reference" part.

#### Multi-pump distributed flow:

Set the corresponding parameter in group P6.02=25 (slave alarm output) and connect this signal to the system computer for alarm display.

#### CAN Communication Wiring

The CAN bus connection of all pumps is shown in the following figure.

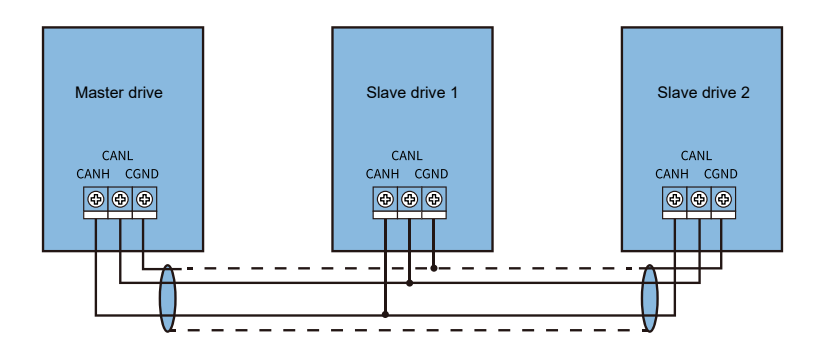

Note:

- Connect the CANH and CANL terminals on the boards of all drives together
- Connect the GND terminal together through the shield.
- The first drive and the end drive at the CAN bus must connect the CAN communication terminal resistor.

Parameter Setting for Slave Pump Response to Master Pump Reference

| Function Code | Parameter Name                              | Default | Description |
|---------------|---------------------------------------------|---------|-------------|
| PC.10         | Slave min. input                            | 0.0%    |             |
| PC.11         | Corresponding setting of slave min. input   | 0.0%    |             |
| PC.12         | Slave medium input                          | 0.0%    | The slave   |
| PC.13         | Corresponding setting of slave medium input | 0.0%    | setting     |
| PC.14         | Slave max. input                            | 100.0%  |             |
| PC.15         | Corresponding setting of slave max. input   | 100.0%  |             |

The setting of PC.10 to PC.15 can implement automatic pressure relief of the slave pump when the master pump is in the low-speed pressure holding state, avoid occurrence of holding high pressure on the slave pump and ensure the system flow linearity. For example:

Condition 1 : Suppose the max. pressure holding speed of the master is 50 rpm/min, the max. speed of the master is 2000 rpm/min.

Condition 2: At pressure holding, the master works and the slave stops.

Condition 3: To ensure flow linearity, the master is over 100 rpm/min., and the slave keeps the same speed.

When the mater group is below 50 rpm/min., the slave pump stops running. When the master pump is above 100 rpm/min, the master pump and the slave pump keep the same speed.

The speed reference of the master pump is 0% to 100%. You can set PC.10 to PC.15 to get the three-point curve to make the slave pump respond to the speed reference as follows:

( PC.10, PC11 ) = Slave pump input reference: 50 rpm/min., slave response reference: 0 rpm/ min. = 2.5%, 0.0%

( PC.12, PC13 ) = Slave pump input reference: 100 rpm/min., slave response reference: 100 rpm/min. = 5.0%, 5.0%

( PC.14, PC15 ) = Slave pump input reference: 2000 rpm/min., slave response reference: 2000 rpm/min. = 100%, 100%

100%)

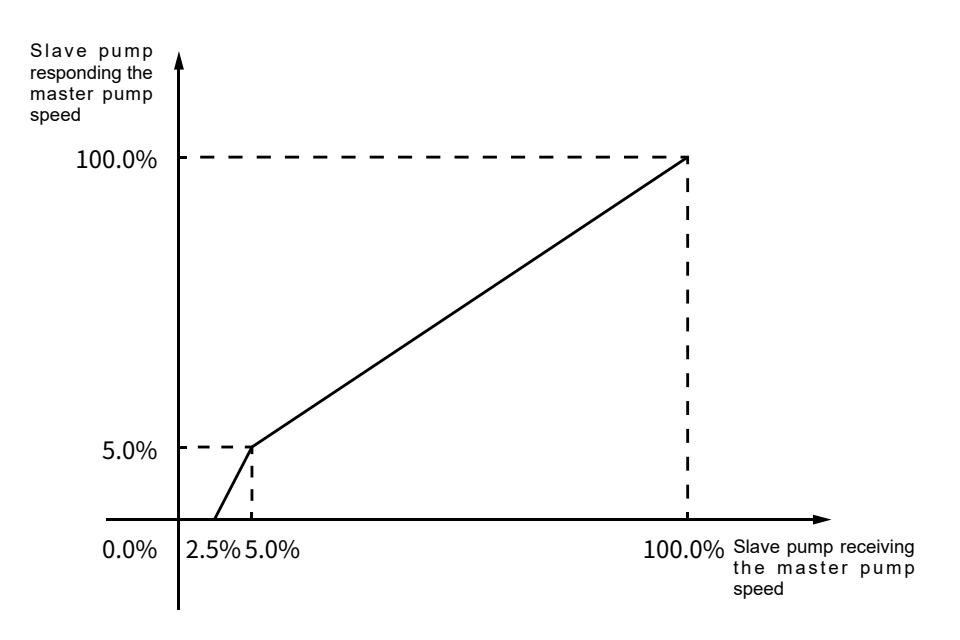

Note : The two multi-pump modes have the same parameter setting for the slave pump response to the master pump speed reference.

# 8.3 Parameter Setting on Master Drive

### Multi-pump mode1 (Pd.09=0)

The parameter setting is simple. For all servo drives, allocate a X terminal and set the parameter to 50.

| Function Code | Parameter Name                              | Setting | Description                             |
|---------------|---------------------------------------------|---------|-----------------------------------------|
| Pd.07         | CAN communication address                   | 1       |                                         |
| Pd.09         | Multi-pump mode 1                           | 0       |                                         |
| P5.00~P5.04   | Multi-pump control enabled                  | 50      |                                         |
| P6.02         | Relay on the control board output selection | 25      | Slave alarm output<br>(normally – open) |

### Multi-pump mode 2 (Pd.09=1)

The servo drive with address 1 must be the master pump. A maximum of four combined distributed flow control can be implemented. The related parameter settings are as follows:

| Function Code | Parameter Name                          | Setting | Description                                                     |  |
|---------------|-----------------------------------------|---------|-----------------------------------------------------------------|--|
| P5.00~P5.04   | Slave pump address selection terminal 1 | 53      | In multi-pump distributed flow<br>control, these parameters are |  |
| P5.00~P5.04   | Slave pump address selection terminal 2 | 54      | the master pump selects for convergent flow.                    |  |
| P6.02         | Slave pump address selection terminal 2 | 25      | Slave alarm output (normally-<br>open)                          |  |
| Pd.07         | CAN communication address               | 1       |                                                                 |  |
| Pd.09         | Multi-pump mode 2                       | 1       |                                                                 |  |
| Pd.10         | CAN slave address 1                     | 0       | Together with the two X                                         |  |
| Pd.11         | CAN slave address 2                     | 0       | terminals set for the 53#                                       |  |
| Pd.12         | CAN slave address 3                     | 0       | combined distributed flow                                       |  |
| Pd.13         | CAN slave address 4                     | 0       | control can be implemented.                                     |  |

### Slave pump address X terminal input selection

| Setting of X Terminal for 54# Function | Setting of X Terminal for 54# Function | CAN Slave Address Selection |
|----------------------------------------|----------------------------------------|-----------------------------|
| 0                                      | 0                                      | Pd.10 : CAN slave address 1 |
| 0                                      | 1                                      | Pd.11 : CAN slave address 2 |
| 1                                      | 0                                      | Pd.12 : CAN slave address 3 |
| 1                                      | 1                                      | Pd.13 : CAN slave address 4 |

### Description of slave pump address setting

| Pd.10~Pd.13   | Bit0                  | Bit1                | Bit2                  | Bit3                | Bit4                   | Bit5               |
|---------------|-----------------------|---------------------|-----------------------|---------------------|------------------------|--------------------|
| Station No    | 1                     | 2                   | 3                     | 4                   | 5                      | 6                  |
| Value Setting | 2 <sup>0</sup> =1     | 2 <sup>1</sup> =2   | 2 <sup>2</sup> =4     | 2 <sup>3</sup> =8   | 2 <sup>4</sup> =16     | 2 <sup>5</sup> =32 |
|               |                       |                     |                       |                     |                        |                    |
| Pd.10~Pd.13   | Bit6                  | Bit7                | Bit8                  | Bit9                | Bit10                  | Bit11              |
| Station No    | 7                     | 8                   | 9                     | 10                  | 11                     | 12                 |
| Station No.   | 2 <sup>6</sup> =64    | 2 <sup>7</sup> =128 | 2 <sup>8</sup> =256   | 2 <sup>9</sup> =512 | 2 <sup>10</sup> =1024  | 211=2048           |
|               |                       |                     |                       |                     |                        |                    |
| Pd.10~Pd.13   | Bit12                 |                     | Bit13                 |                     | Bit14                  |                    |
| Station No    | 13                    |                     | 14                    |                     | 15                     |                    |
| Station No.   | 2 <sup>12</sup> =4096 |                     | 2 <sup>13</sup> =8192 |                     | 2 <sup>14</sup> =16384 |                    |

- Bit0 corresponds to the slave pump station No.1, Bit1 corresponds to station No.2, by that analogy, Bit14 corresponds to station No.15.
- When address station number is 1, it indicates that the slave pump of the address station No.
- The PH300 series servo drives support the setting of a total 15 slave pump addresses.

For example, 1# is the master pump, Pd.10=1 $x^{2^{1}}+1x^{2^{2}}+1x^{2^{3}}=14$ , indicating that 1# is the master pump, and works with slave pumps 2#, 3# and 4#.

# 8.4 Parameter Setting on Slave Drive

Multi – pump mode 1 (Pd.09 = 0)

The following table lists the parameter setting of the slave drive. Perform the same parameter setting as you do in the common servo pump mode.

| Function Code | Parameter Name                  | Setting | Description                                        |
|---------------|---------------------------------|---------|----------------------------------------------------|
| PD.07         | CAN communication address       | >1      | Slave drive                                        |
| P5.00~P5.04   | Multi – pump control<br>enabled | 50      | Slave pump may switch over to master pump control. |

If the slave pump switches over to master pump, disconnect the X terminal set for the 50# function of slave pump.

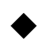

Multi – pump mode 2 (Pd.09 = 1)

The following table lists the parameter setting of the slave drive. Perform the same parameter setting as you do in common servo pump mode.

| Function Code | Parameter Name                          | Setting | Description                                                                                                    |  |
|---------------|-----------------------------------------|---------|----------------------------------------------------------------------------------------------------|--|
| Pd.07         | CAN communication address               | >1      | Slave drive                                                                                                    |  |
| P5.00~P5.04   | Slave pump address selection terminal 1 | 53      | When the slave pump is used<br>as the master pump, it need to<br>be triggered by the terminal.<br>For the slave pump address<br>setting, refer to section 8.3<br>"Parameter Setting on Master<br>Drive" |  |
| P5.00~P5.04   | Slave pump address selection terminal 2 | 54      |                                                                                                    |  |

# 8.5 Applications of Multi-pump Convergent and Distributed Flow Control

Multi-pump Mode 1 (Pd.09 = 0)

For example, the IMM servo pump system consists of the three pumps with the address set as 1#, 2# and 3#. In the multi-pump mode 1, when a slave pump is used as the master pump, the slave pump doesn't follow its speed.

And there are the following 2 combinations:

- Combination 1: 3-pump convergent flow
- Combination 2: 2+1 combination for distributed flow control

The following describes the wiring and setting of the above two combinations:

Combination 1: 3-pump convergent flow

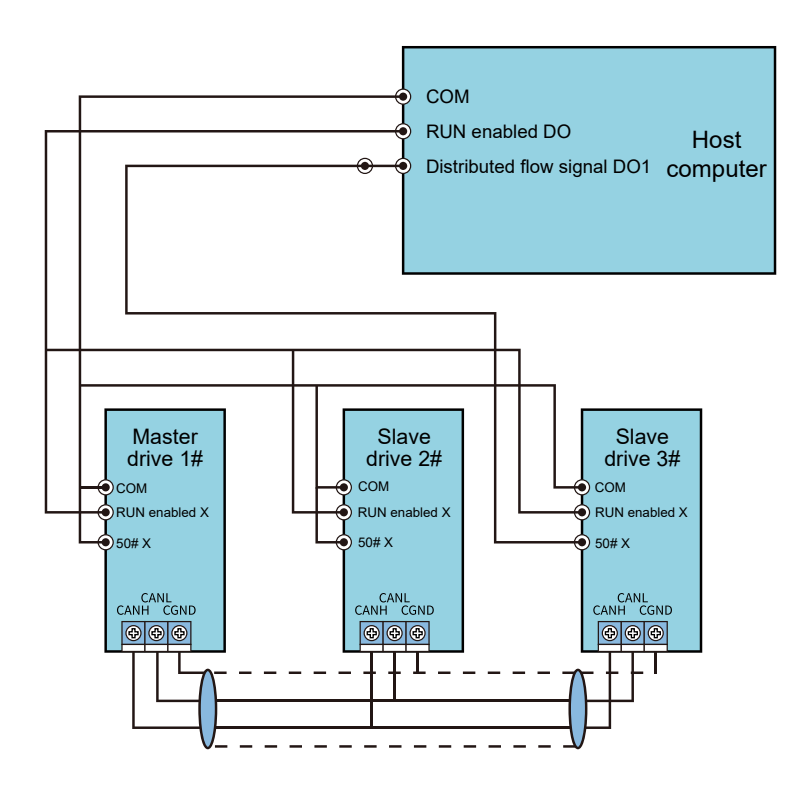

Note:

Because the 1# pump is always the master pump and the 2# pump always the slave pump, directly short the X terminal set for 50# function.

The 3# pump switches over to the master pump in the following combination 2, which requires an external switches signal. When the host computer sends the closing signal, the X terminal set for the 50# function of the slave pump closes to process the multi-pump convergent flow.

Combination 2: 2+1 combination for distributed flow control

The 1# master pump is followed by the 2# slave pump, and the 3# pump switches over to the master pump.

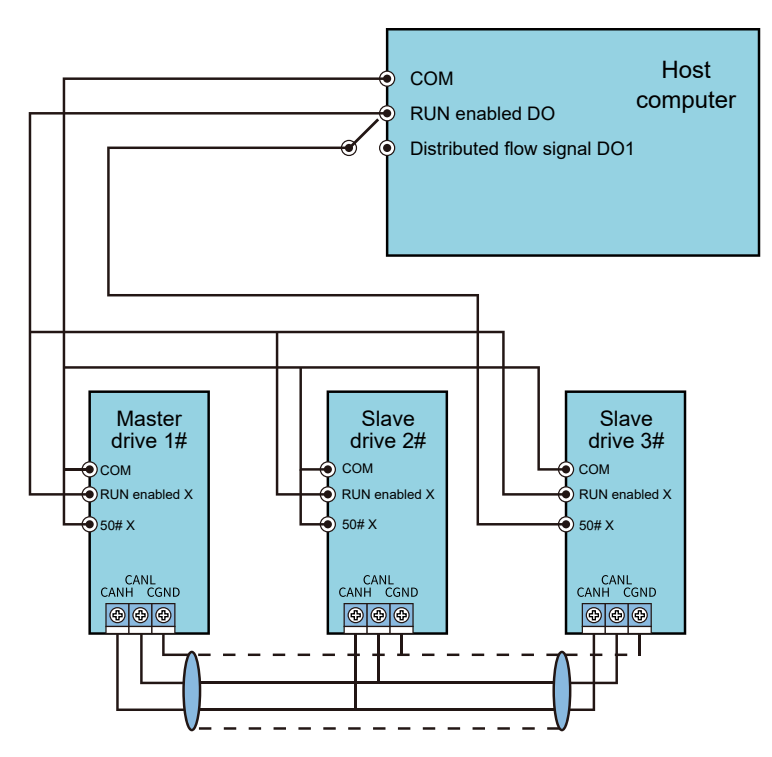

#### Note:

The 1# master pump is followed by the 2# slave pump, and you can switch over the 3# pump to the master pump by disconnect the X terminal set for the 50# function of the slave pump.

### Multi-pump Mode 2 (Pd.09 = 1)

For example, the IMM servo pump system consists of four pumps with the address set as 1#, 2#, 3# and 4#.

- Combination 1: 4-pump convergent flow
- Combination 2: 2+2 combination for distributed flow control
- Combination 3: 3+1 combination for distributed flow control

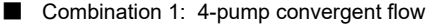

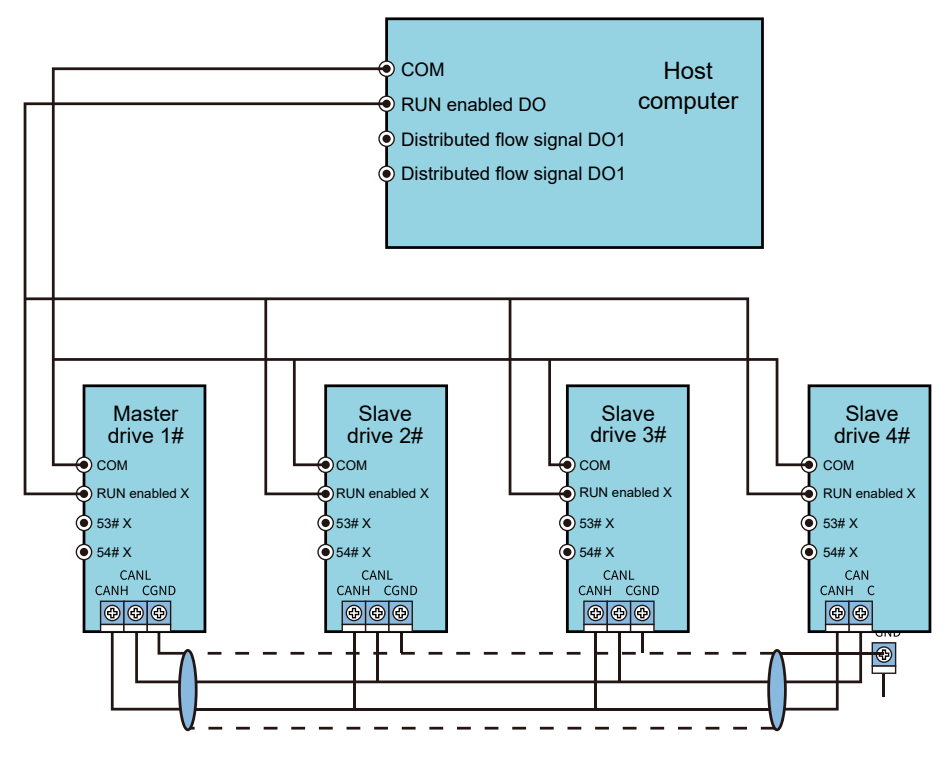

#### Note:

The convergent flow control requires very simple wiring including CAN bus and X terminal wiring.

The 1# pump is the master pump, and the 2#, 3# and 4# pumps are slave pumps. The setting of address of corresponding slave pumps is  $Pd.10=1x2^{1}+1x2^{2}=14$ .

Combination 2: 2+2 combination for distributed flow control

The 1# master pump is followed by the 2# slave pump, and the 3# pump works as the master pump which is followed by the 4# slave pump.

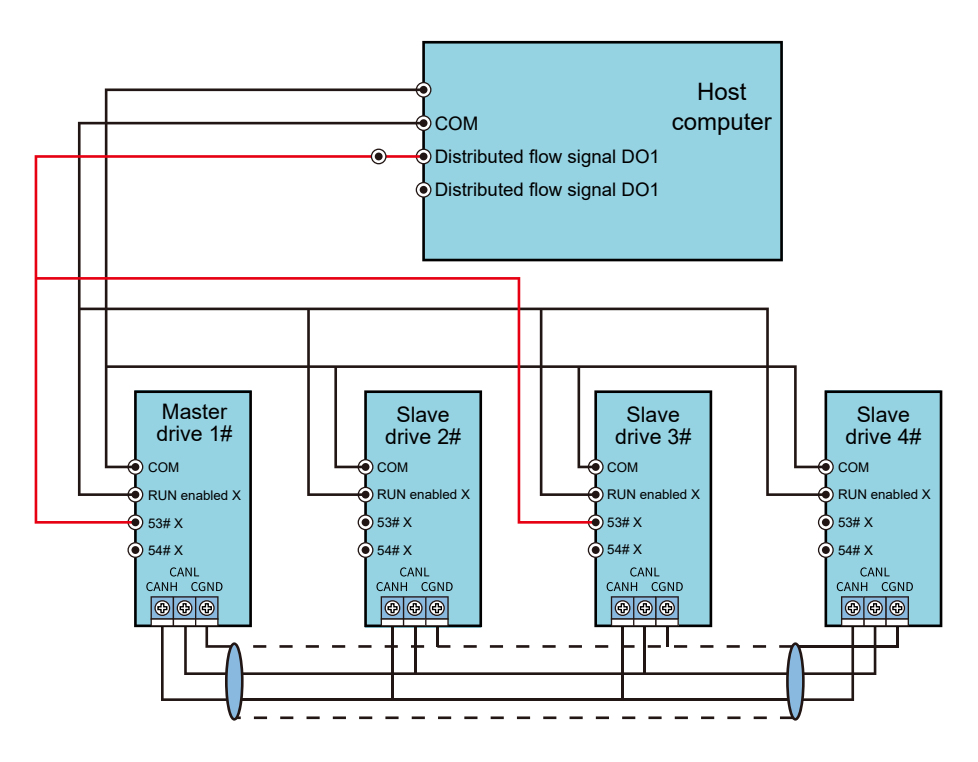

Note:

The host computer provides the distributed flow signal. Connect the distributed flow signal to the X terminal set for the 53# function of the master drive. The master pump identifies the salve pump address through the 53# X signal. The slave pump switches over to the master pump and identifies the slave pump address by using the 53# X signal.

In this combination, the 1# pump and 3# pump are the master pump. The slave pump changes and the address of the salve pump needs to be set. The slave pump of the 1# master pump is 2# pump, the setting of address of 1# master pump is Pd.11=1x21=2. The slave pump of the 3# master pump is 4# pump, the setting of address of 3# master pump is Pd.11=1x23=8.

Combination 3: 3+1 combination for distributed flow control

The 1# master pump is followed by the 3# and 4# slave pumps, and the 2# slave pump switches over to the master pump.

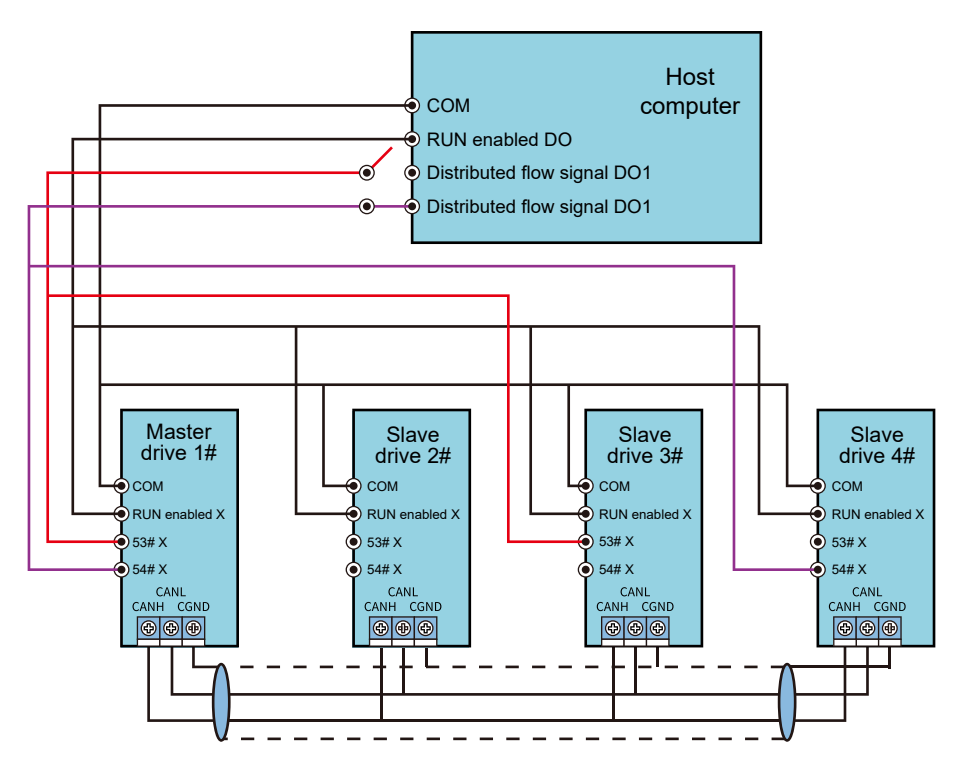

#### Note:

The host computer provides the distributed flow signal. Connect the distributed flow signal to the X terminal set for the 54# function of the master drive. The master pump identifies the salve pump address through the 54# X signal. The slave pump switches over to the master pump and identifies the slave pump address by using the 54# X signal.

Disconnect the X terminal set for the 53# function in the second combination.

In this combination, the 1# pump and 4# pump are the master pump. The slave pump changes and the address of the salve pump needs to be set. The slave pump of the 1# master pump are 2# pump and 3# pump, the setting of address of 1# master pump is Pd.12=1x21 +1x22=6. After the 4# slave pump switches over to the master pump, no slave pump follows it, therefore, Pd.11 doesn't need to be set, that is Pd.11=0.

## Appendix Company & Sales Area Information

#### PHYSIS HEADQUARTER

Ningbo Physis Technology Co., Ltd. No.308, Xiaogang Anju Road, Beilun District, Ningbo, China Tel: +0086- (0) 574-26922600

#### MANUFACTURING BASE

Physis Motion Control Ningbo Co., Ltd. No.248, 2nd Binhai Road, Hangzhou Bay New Zone, Ningbo China Tel: +0086- (0) 574-23459000

#### **Domestic Sales**

Tel: +0086- (0) 574-26922572 E-mail: lois @physis.com.cn

#### **Overseas Sales**

Tel: +0086- (0) 574-23459168 E-mail: andy@physis.com.cn

#### After Sales

Tel: +0086- (0) 574-23459183 E-mail: hjs@physis.com.cn

# **Version Change Record**

| Date    | Version        | Update Content                                                |
|---------|----------------|---------------------------------------------------------------|
| 2019-09 | PHSDOM1909-V01 | <ul> <li>First edition release</li> </ul>                     |
| 2020-04 | PHSDOM2004-V02 | <ul><li>Content update</li><li>Layout rearrangement</li></ul> |
| 2020-07 | PHSDOM2007-V03 | <ul><li>Logo update</li><li>Content update</li></ul>          |

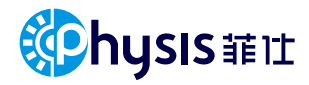

# PERPETUAL MOTION

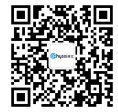

Version: PHSDOM2506-V05